# HƯỚNG DẪN CÔNG NGHỆ THÔNG TIN (TÓM TẮT)

# 1. Khuyến cáo:

+ Khuyến cáo sinh viên dùng hệ điều hành **Windows 10** hoặc **Windows 11** trên máy tính laptop cá nhân để tương thích tốt với các hệ thống CNTT và phần mềm của trường ĐH FPT (FPTU Đà Nẵng, sau đây gọi tắt là Trường).

+ Truy cập IT Support Page (ISP), <u>https://lmsdn.fpt.edu.vn/hd</u> để xem tất cả hướng dẫn sử dụng, các hướng dẫn sửa các lỗi thường gặp.

+ Dùng dịch vụ Live support chatbox trên IT Support Page để được hỗ trợ trực tiếp online nhanh nhất.

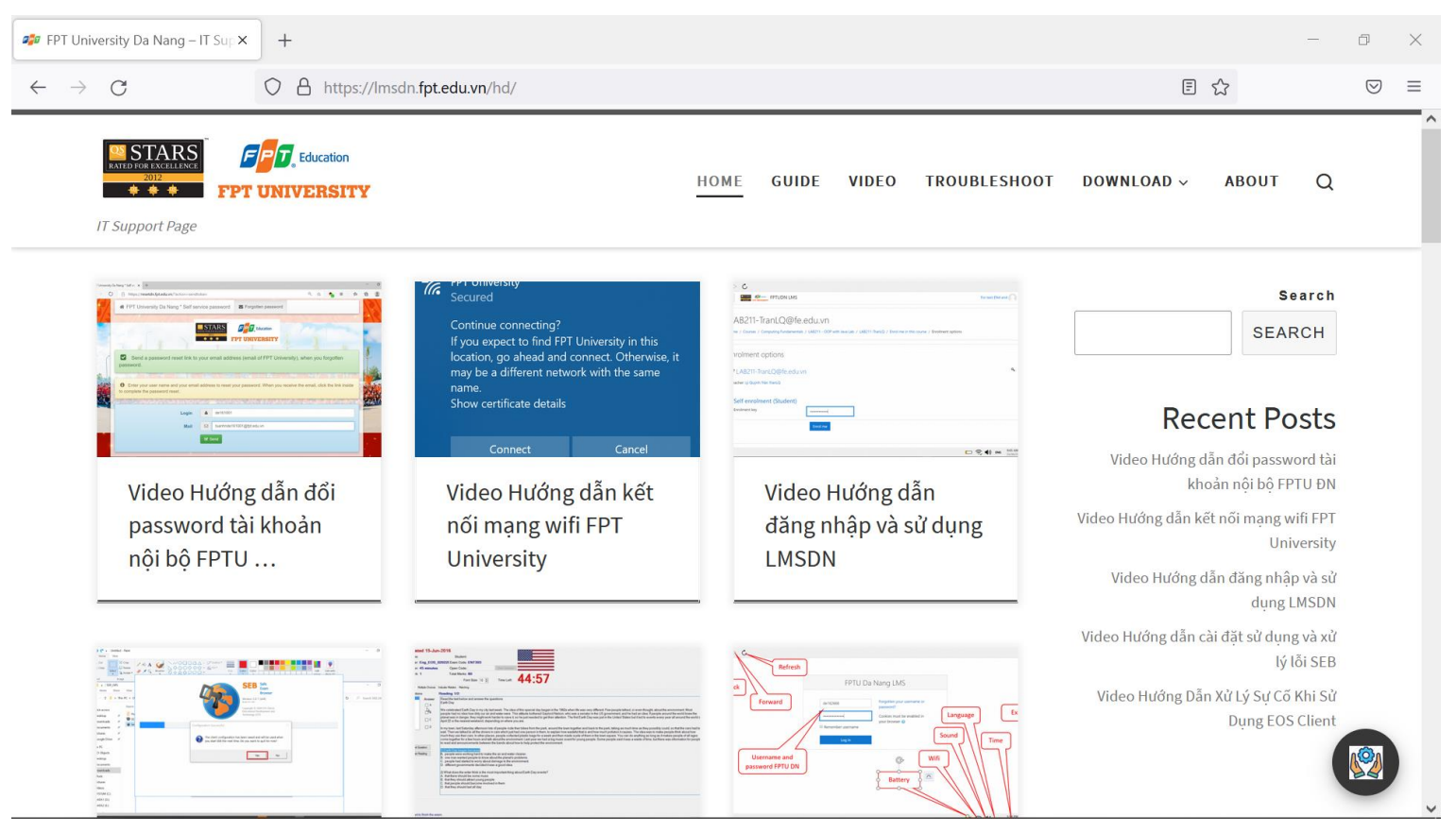

+ Trong các gói phần mềm thi (EOS, SEB, PEA,...) cũng đều có hướng dẫn cài đặt, sử dụng đi kèm. Sinh viên cần đọc và thực hiện theo đúng từng bước các hướng dẫn này để có thể cài đặt, sử dụng thông thạo các phần mềm đó.

## 2. Tài khoản email:

Tài khoản (account) email @fpt.edu.vn là tài khoản thuộc quyền quản lý của Trường. Không sử dụng tài khoản email của Trường để đăng ký các dịch vụ bên ngoài (không thuộc những dịch vụ mà Trường cung cấp) hoặc sử dụng email của Trường vào các mục đích không chính đáng.

Tài khoản email @fpt.edu.vn (ví dụ: <u>toannvde181002@fpt.edu.vn</u>): Dùng để gửi và nhận mail chính thức của Trường, các bạn phải kiểm tra mail này thường xuyên. Khi liên lạc với các bộ phận của Trường, phải dùng tài khoản email @fpt.edu.vn này, không dùng tài khoản email cá nhân.

Mỗi sinh viên được cấp 01 tài khoản email có dạng <u>ID@fpt.edu.vn</u> dùng cho việc email trao đổi thông tin giữa sinh viên với Trường và dùng để đăng nhập hệ thống FAP tại địa chỉ <u>https://fap.fpt.edu.vn</u> (hệ thống thông tin nội bộ của Trường).

#### Trong đó: ID = Tên + Kí tự đầu của Họ và Tên đệm + MSSV

Vd: Một sinh viên có: Họ và Tên: Cao Văn Huy MSSV : **DE180136** Thì ID là : **HuyCVde180136** Tài khoản email là: **HuyCVde180136@fpt.edu.vn** Password lần đầu tiên (password khởi tạo) là: **123@123a** Đăng nhập lần đầu, hệ thống sẽ yêu cầu bạn đổi password. Bạn phải đổi password thì tài khoản mới được kích hoạt và dùng để đăng nhập hệ thống FAP được.

Password mới yêu cầu: Tối thiểu 8 kí tự, bao gồm: chữ, số, kí tự đặc biệt (không chứa tên account trong password mới)

# Đổi password để kích hoạt email của Trường:

Truy cập vào địa chỉ http://mail.fpt.edu.vn và đăng nhập bằng account của bạn (ví dụ HuyCVde180136@fpt.edu.vn)

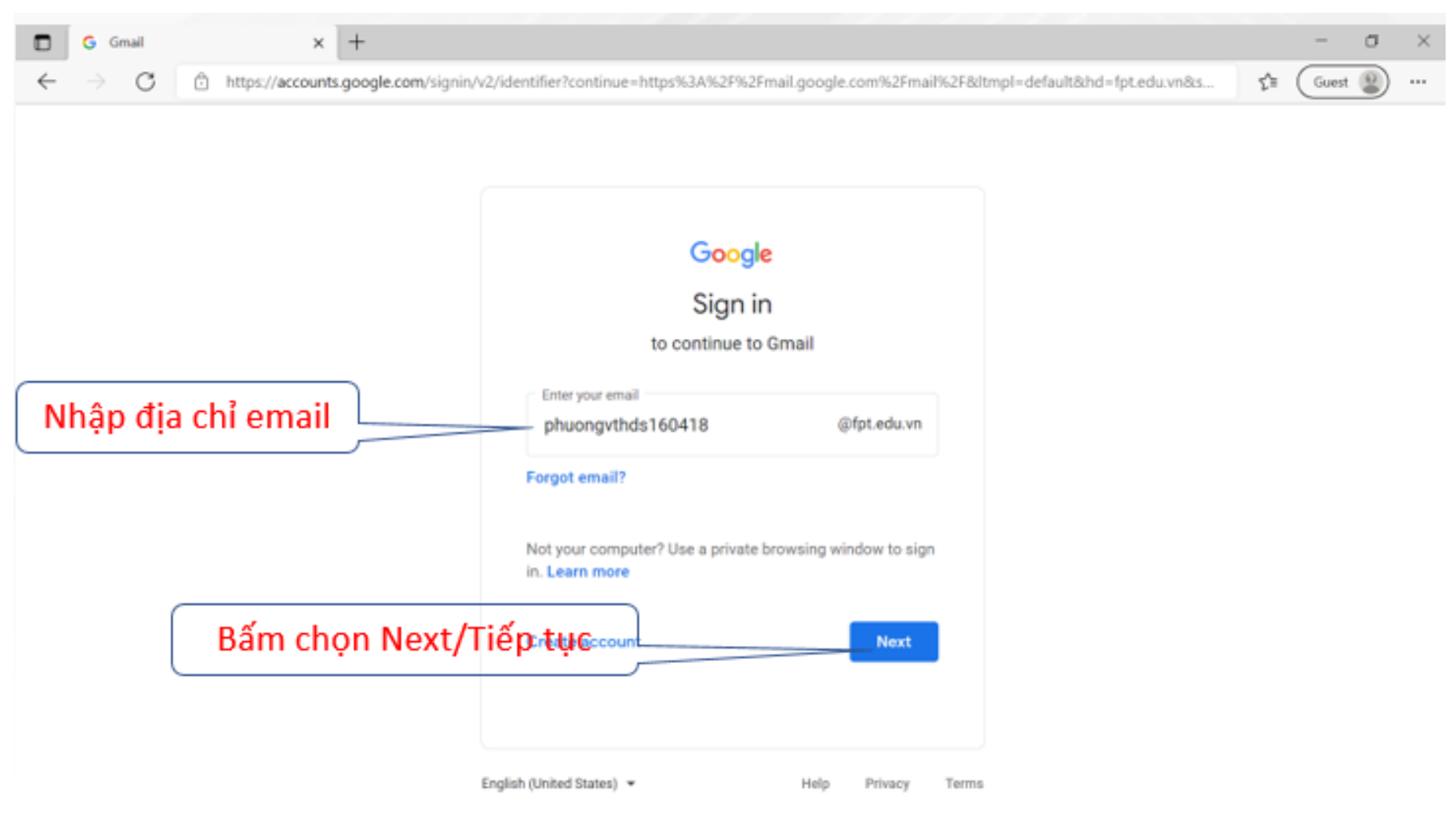

#### Bấm chọn Accept

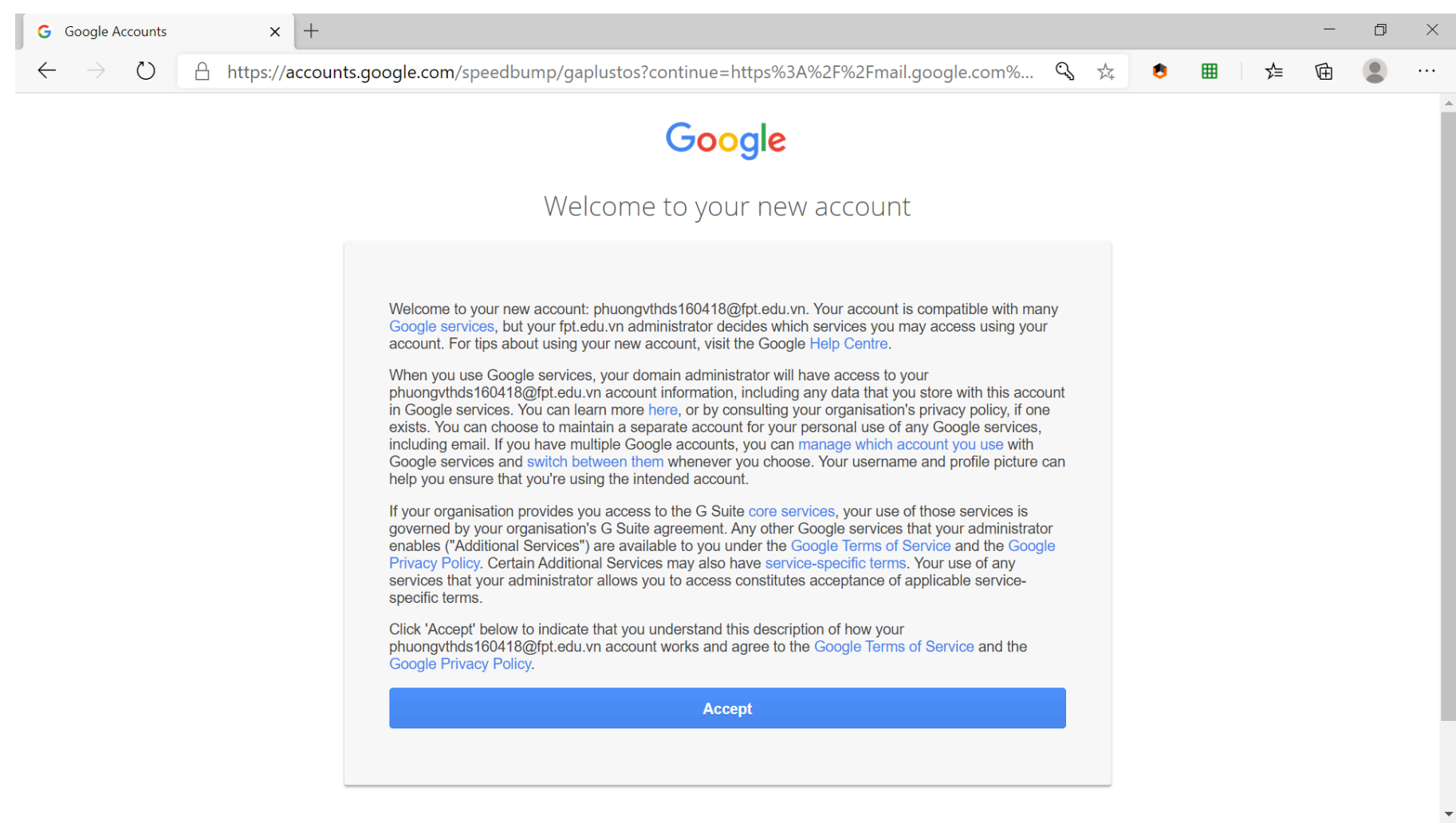

Lần đầu đăng nhập bằng password mặc định (là 123@123a) hệ thống sẽ yêu cầu đổi password để kích hoạt trước khi sử dụng. Nếu bạn không đổi password thì sẽ không sử dụng được.

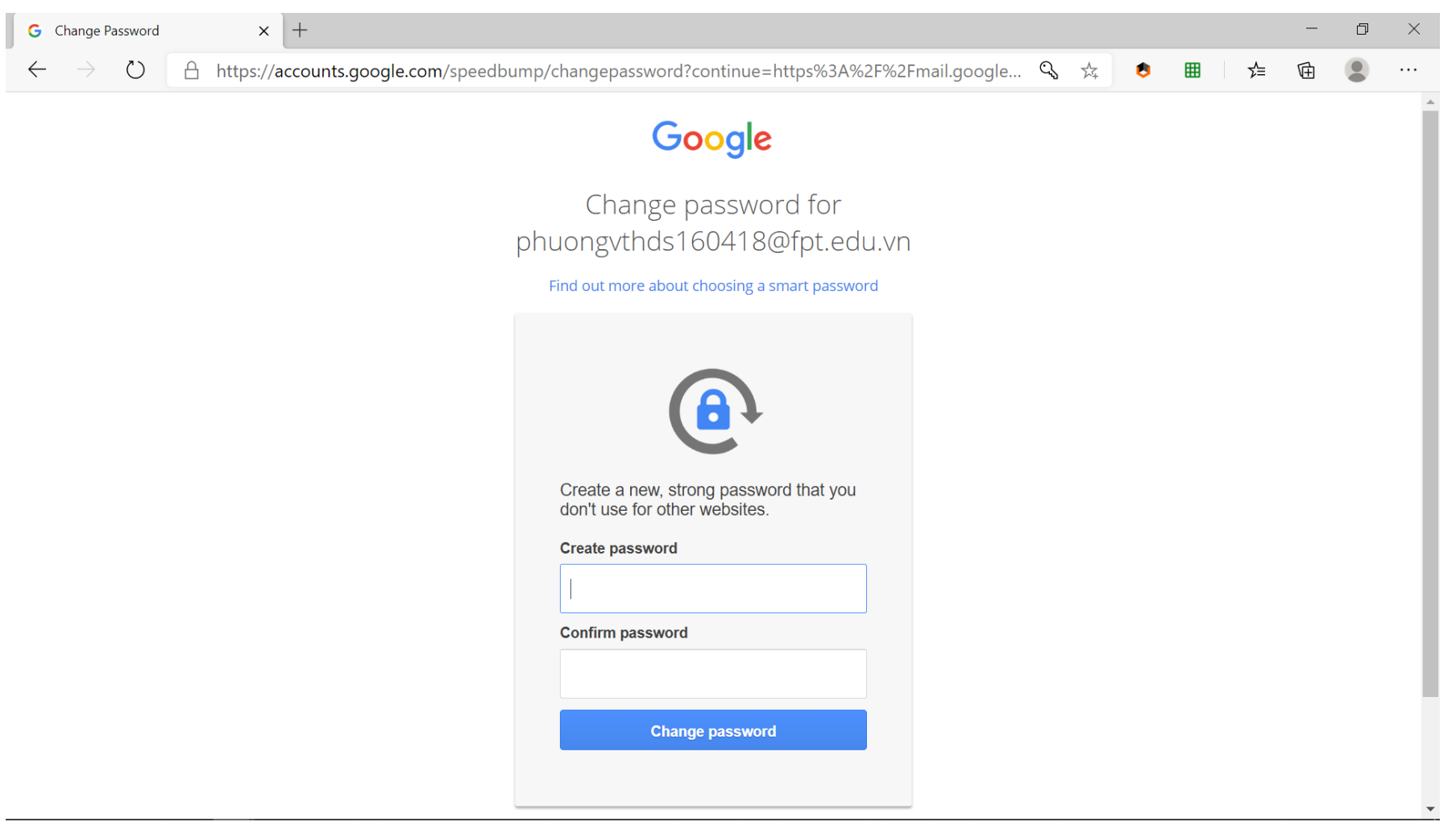

Sau khi đổi password hệ thống sẽ khuyến cáo điền số điện thoại và địa chỉ email dùng cho việc đặt lại (reset) password sau này (trong trường hợp bạn bị quên password).

#### Bật xác thực 2 bước:

Khi đăng nhập lần đầu, hệ thống vào thẳng Inbox cá nhân mà không có yêu cầu điền số điện thoại cho việc xác thực 2 bước.

Đăng ký số điện thoại và email cá nhân tại bước này để sau này bạn có thể đặt lại password bằng cách gửi thông tin qua số điện thoại hoặc email đã đăng ký.

Để bật xác thực 2 bước, bạn truy cập địa chỉ

#### https://myaccount.google.com/security

Trong giao diện như hình bên, bạn bật tính năng xác thực 2 bước: Chuyển 2-Step Verification sang trạng thái On (1) và điền số điện thoại cá nhân của mình ở mục Recovery phone (2). Bạn cũng có thể điền email cá nhân vào mục Recovery email để phục vụ cho việc khôi phục password của email khi bạn quên password.

| €)→ ଫ 🍙 🛛 💿 🖷                        | https://myaccount.google.com/security                                     | 🗢 🕁 💷                                | 0 🐝 |
|--------------------------------------|---------------------------------------------------------------------------|--------------------------------------|-----|
| Google Account                       | Sign-in & security                                                        |                                      |     |
|                                      | Password                                                                  | Last changed: 1 minute ago           | >   |
| Welcome                              | 0                                                                         |                                      |     |
| Sign-in & security                   | 2-Step Verification                                                       | mo                                   | >   |
| Signing in to Google                 |                                                                           |                                      |     |
| Device activity & security<br>events | App passwords                                                             | 1 password                           | >   |
| Apps with account access             |                                                                           |                                      |     |
| Personal info & privacy              | Assessment suscessory contineer                                           |                                      |     |
| Your personal info                   | Account recovery options                                                  |                                      |     |
| Contacts                             | If you forget your password or can<br>this information to belo you get he | not access your account, we will use |     |
| Manage your Google<br>activity       | the init material to help you get on                                      |                                      |     |
| Ad Settings                          | Recovery email                                                            | Add a recovery email to help secure  | >   |
| Control your content                 |                                                                           | your account                         |     |
| Account preferences                  | Recovery phone (2)                                                        | Add a recovery phone to help secure  | >   |
| Payments                             | $\smile$                                                                  | your account                         |     |
| Purchases, subscriptions &           | J                                                                         |                                      |     |

Tài khoản email @fpt.edu.vn này chính là tài khoản Google nên dùng được các dịch vụ của Google như Google Drive, Google Meet, Google Doc,...

#### 3. FPT University Academic Portal (FAP):

Tài khoản email @fpt.edu.vn cũng dùng để xác thực đăng nhập hệ thống FAP tại địa chỉ <u>https://fap.fpt.edu.vn</u>, là hệ thống đăng tải các thông tin nội bộ của Trường.

Sinh viên cần truy cập FAP thường xuyên để cập nhật thông tin cần thiết cho mình.

Đăng nhập theo trình tự các bước (1, 2, 3, 4, 5) như hình sau:

| FPT University Academic Portal                            | × | +                            | - 0 ×      | ł. |
|-----------------------------------------------------------|---|------------------------------|------------|----|
| $\overleftarrow{\leftarrow}$ > C $\overleftarrow{\omega}$ |   | 👽 🔏 fap.fpt.edu.vn (1) 🚥 🖂 🕁 | III\ 🗉 🔹 = | Ξ  |

# FPT University Academic Portal

|     | Phụ huynh                                                                                                    | Sinh viên, Giảng viên, Cán bộ ĐH-FPT |  |
|-----|----------------------------------------------------------------------------------------------------|--------------------------------------|--|
| 🔞 Đ | Dăng nhập - Tài khoản Google - Mozilla Firefox — 🗆 🗙                                                                                          |                                      |  |
| 0   | ▲ https://accounts.google.com/o/oauth2/auth/identifier?redirect_uri=storager ····                                                             | E Po-Đa Nang Č Đàng nhập             |  |
| G   | Đăng nhập bằng Google                                                                                                    | ity   CMS   library   books24x7      |  |
|     | Dăng nhập         Tiếp tục tới fpt.edu.vn         toannvde161002@fpt.edu.vn         Qan quên địa chỉ email?         (5)         Tạo tài khoản |                                      |  |

Giao diện FAP sau khi đăng nhập thành công như hình sau:

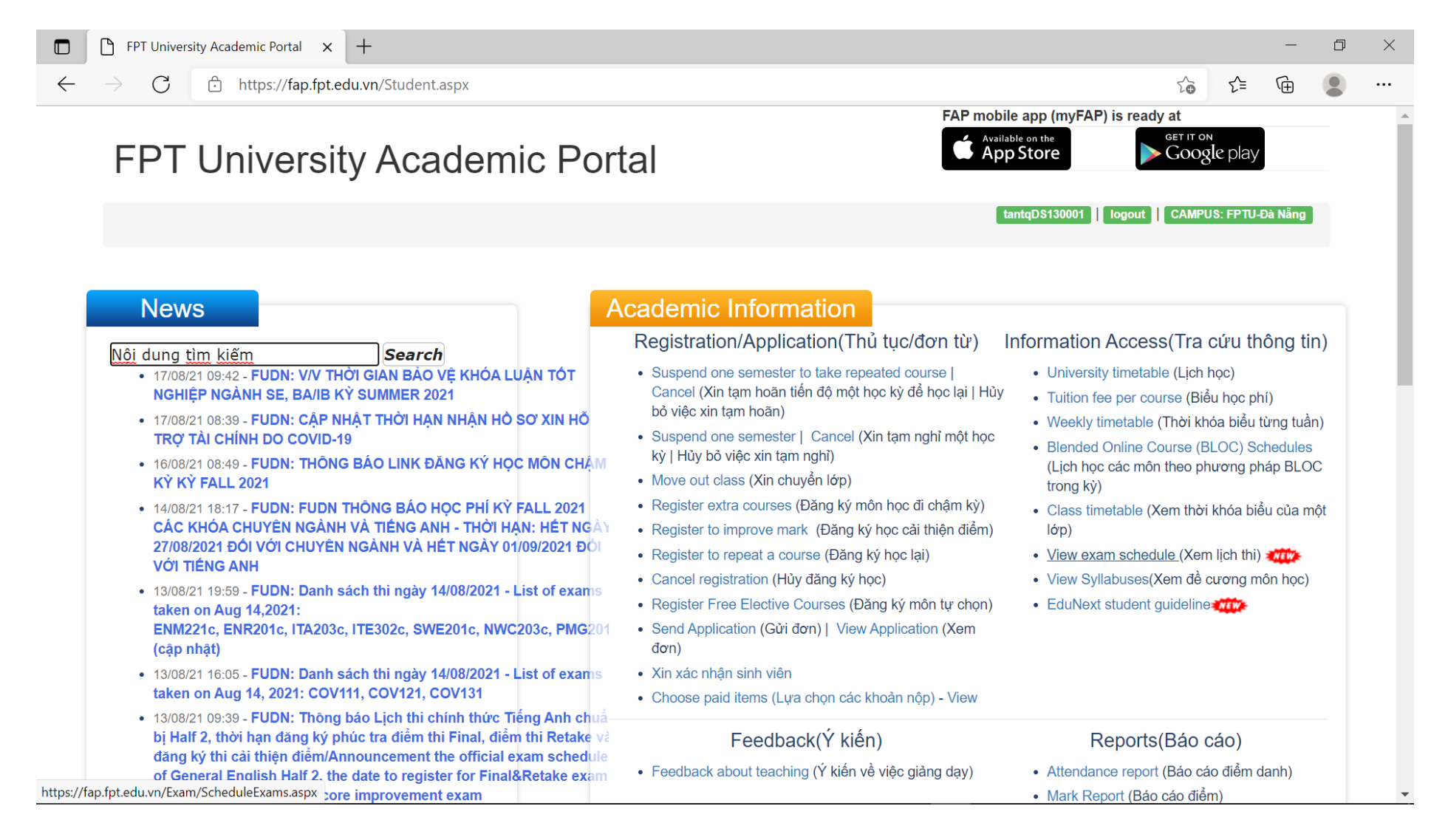

# 3. Tài khoản nội bộ FPTU Đà Nẵng:

Mỗi sinh viên được cấp 01 tài khoản nội bộ của FPTU ĐN, tài khoản này dùng để đăng nhập mạng wifi **FPT University** tại nhà Gamma campus ĐH FPT Đà Nẵng và dùng để đăng nhập hệ thống quản trị học tập <u>https://lmsdn.fpt.edu.vn</u> cũng như đăng nhập các hệ thống thi, phần mềm thi như **EOS, SEB, PEA,**... để làm bài thi hoặc bài kiểm tra tiến trình.

Vì tài khoản này liên quan trực tiếp đến việc kiểm tra, thi cử và sử dụng để truy cập các hệ thống công nghệ thông tin của Trường trong suốt quá trình học tập nên sinh viên phải tự bảo vệ thông tin tài khoản của mình, không đặt password quá đơn giản, dễ đoán, không để lộ thông tin cho người khác,... Mọi gian lận thi cử, chống phá hệ thống công nghệ thông tin của Trường cũng như các sai phạm khác trong quá trình học tại Trường mà xuất phát từ tài khoản của sinh viên nào thì tùy theo mức độ sai phạm mà sinh viên đó sẽ chịu trách nhiệm liên quan.

Theo chính sách tài khoản áp dụng trên hệ thống mạng của FPTU Đà Nẵng thì tài khoản nội bộ này buộc phải thay đổi mật khẩu (password) trong vòng 42 ngày kể từ lần thay đổi password liền trước đó.

Hệ thống sẽ gửi email cảnh báo tự động bắt đầu từ khi còn 7 ngày nữa là hết hạn password, mỗi ngày hệ thống sẽ gửi 1 email nhắc nhở cho đến khi password được thay đổi. Hết thời hạn 7 ngày kể trên, vẫn còn hạn 3 ngày nữa để chủ tài khoản thay đổi password, nếu hết hạn 3 ngày này mà password vẫn chưa được thay đổi thì tài khoản (account) sẽ bị khóa.

- Tài khoản (account) này có:

Username: Là mã sinh viên, bao gồm cả phần chữ và số. Ví dụ: de180001

Password: Password (mật khẩu) khởi tạo là 123@123a

# Phải thay đổi password để kích hoạt, sau đó mới sử dụng được. Password tối thiểu là 8 ký tự.

- Bạn có thể thay đổi (change) hoặc đặt lại password mới (reset) bằng cách gửi đường link để đặt lại password mới qua địa chỉ email của Trường đã cấp cho bạn (được nêu ra ở mục "2. Tài khoản email" của file này) bằng hệ thống **Self Service Password** như mục 4.1 của file này hoặc tại địa chỉ <u>https://lmsdn.fpt.edu.vn/hd/resetdn</u>.

- Hoặc nếu đăng nhập mạng wifi FPT University (mạng wifi này có tại nhà Gamma campus ĐH FPT Đà Nẵng) lần đầu tiên bằng máy tính dùng **Windows 10** hoặc **Windows 11** với password khởi tạo, hệ thống sẽ yêu cầu bạn đặt password mới, hãy nhập password mới (2 lần tại khung new password và confirm new password) để tạo password mới và đồng thời kích hoạt tài khoản. Từ khi tài khoản được kích hoạt thì bạn có thể dùng tài khoản này để đăng nhập wifi FPT University (tại nhà Gamma ĐH FPT Đà Nẵng) trên tất cả các thiết bị của bạn cũng như đăng nhập hệ thống quản trị tài nguyên học tập LMSDN tại <u>https://lmsdn.fpt.edu.vn</u>. Nếu bạn dùng máy tính chạy hệ điều hành khác (như Ubuntu, Mac OS,...) hoặc smartphone để kết nối vào mạng wifi FPT University thì bạn phải đổi password trước, sau đó mới đăng nhập mạng wifi FPT University được, hãy xem hướng dẫn **Self Service Password** như vừa nêu trên để đổi password.

|     | FPT University         Secured         Enter your user name and password         de161002       × |                                      |            |             | A<br>// | FPT University<br>Secured |                                                                                           |                                                                      |  |            |  |
|-----|---------------------------------------------------------------------------------------------------|--------------------------------------|------------|-------------|---------|---------------------------|-------------------------------------------------------------------------------------------|----------------------------------------------------------------------|--|------------|--|
|     |                                                                                                   |                                      |            |             |         |                           |                                                                                           | Continue connecting?<br>If you expect to find FPT University in this |  |            |  |
|     |                                                                                                   |                                      |            |             |         |                           | location, go ahead and connect. Otherwise, it<br>may be a different network with the same |                                                                      |  |            |  |
|     | •••••                                                                                             |                                      |            |             |         |                           | name.<br>Show certificate details                                                         |                                                                      |  |            |  |
|     |                                                                                                   | ОК                                   |            | Can         | cel     |                           |                                                                                           | Connect                                                              |  | Cancel     |  |
| °C. | FPT University<br>Connecting                                                                      |                                      |            |             |         |                           |                                                                                           |                                                                      |  |            |  |
|     | Your p<br>expire                                                                                  | bassword on the re                   | emote netv | vork has    |         |                           |                                                                                           |                                                                      |  |            |  |
|     | Enter<br>click (                                                                                  | and confirm a new<br>DK to continue. | v passworc | l, and then | ₽77.    | FPT U<br>Conn             | niv<br>ect                                                                                | ersity<br>ed, secured                                                |  |            |  |
|     | Nev                                                                                               | v password                           |            |             |         |                           |                                                                                           |                                                                      |  |            |  |
|     | Confirm password                                                                                  |                                      |            |             | Prope   | ertie                     | <u>es</u>                                                                                 |                                                                      |  |            |  |
|     |                                                                                                   | ОК                                   | С          | ancel       |         |                           |                                                                                           |                                                                      |  | Disconnect |  |

# 4. Các hệ thống xác thực bằng tài khoản nội bộ FPTU Đà Nẵng:

# 4.1. Self Service Password (SSP), tại địa chỉ https://resetdn.fpt.edu.vn

Để tiện lợi và nhanh chóng cho người sử dụng, phòng CNTT đã xây dựng và đưa vào sử dụng hệ thống **Self Service Password (SSP)**, là hệ thống cung cấp dịch vụ cho phép người dùng tự đổi password khi vẫn còn nhớ password hiện tại. Hoặc tự reset lại password mới khi đã bị quên password hiện tại, bằng cách yêu cầu gửi link reset qua địa chỉ email (của Trường: @fpt.edu.vn với SV và @fe.edu.vn với CBGV), sau đó truy cập vào đường link được nhận qua email đó để tự đặt password mới.

Cụ thể 2 tính năng của hệ thống như sau:

#### a. Thay đổi password - Change password (người dùng vẫn còn nhớ password hiện tại):

Truy cập link <u>https://resetdn.fpt.edu.vn</u>

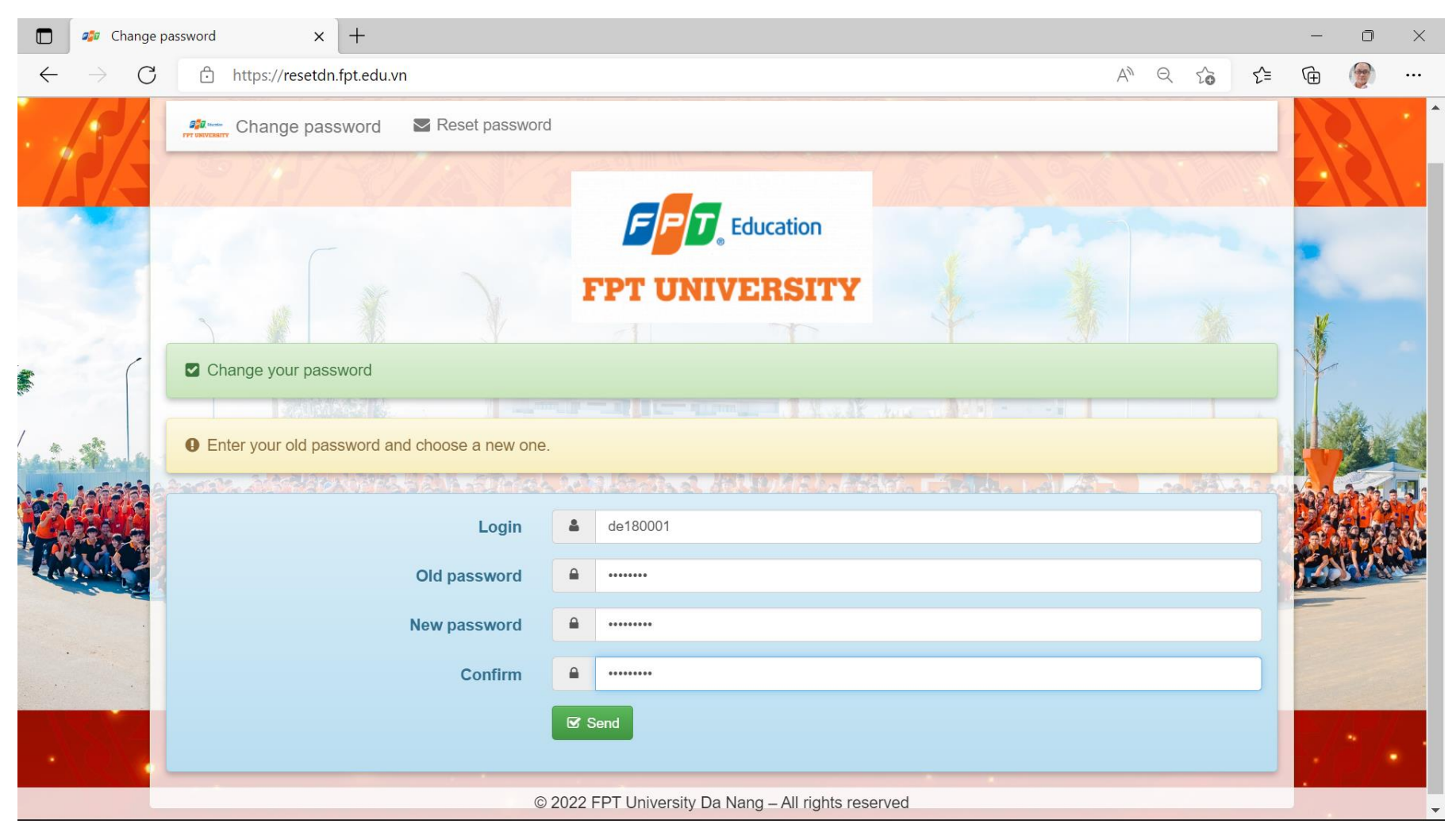

Nhập các thông tin sau:

Login: Nhập account nội bộ mạng FPT University Đà Nẵng (là account mạng wifi FPT University, cũng là account để sinh viên đăng nhập vào thi bằng phần mềm EOS Client, SEB,...), với SV thì account này là mã SV (ví dụ: **de181001**).

Old password: Nhập password hiện tại.

New password: Nhập password mới (8 ký tự trở lên).

Confirm: Nhập password mới, giống với password đã nhập ở "New password" ở trên.

Bấm vào nút send để hoàn tất việc change password.

Nếu thành công sẽ xuất hiện màn hình thông báo Your password was changed như sau:

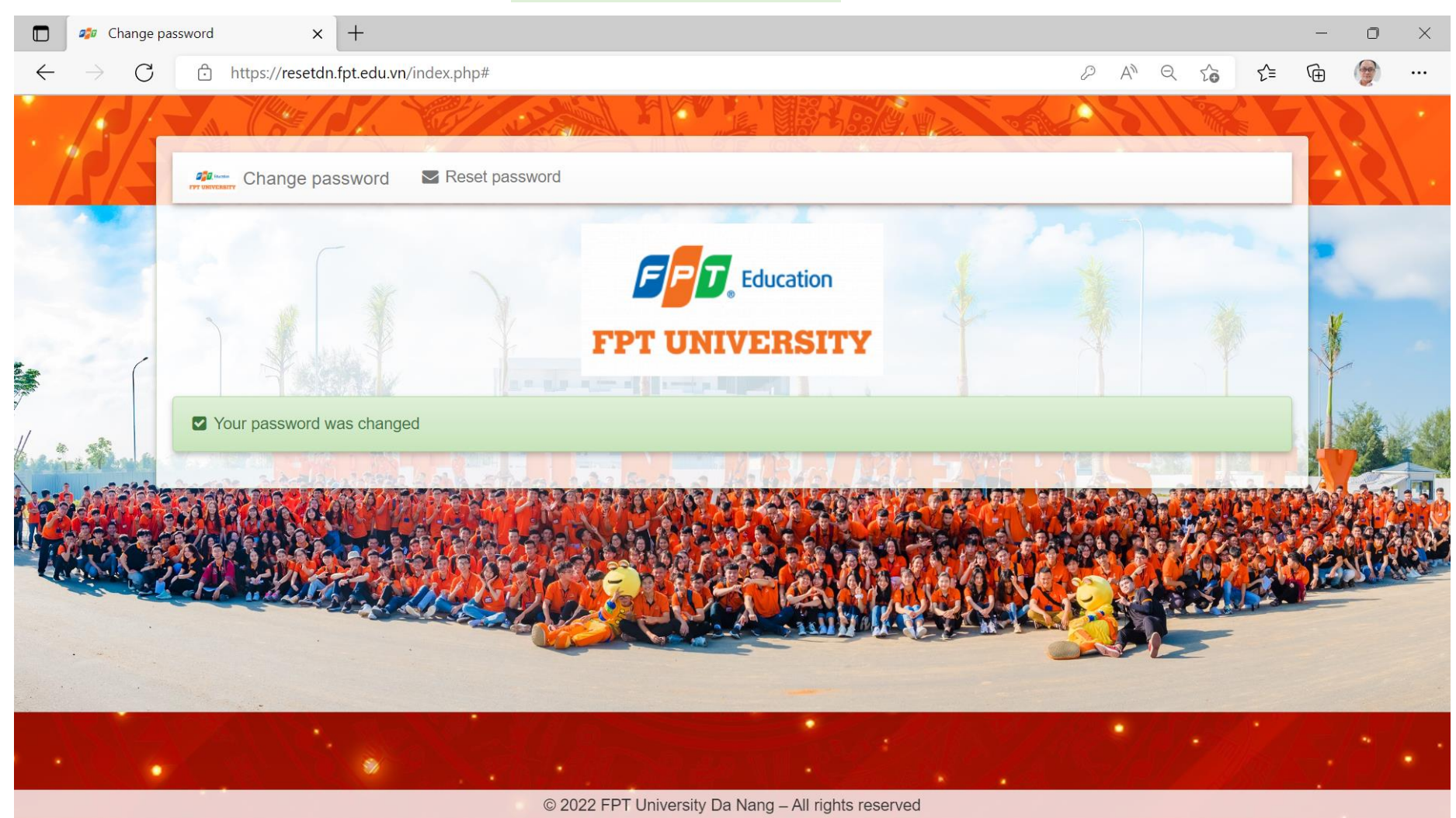

Phòng CNTT, ĐH FPT Đà Nẵng, tháng 08 năm 2022

Lưu hành nội bộ

#### b. Đặt password mới qua tính năng gửi link reset password qua email (email của Trường: @fpt.edu.vn với SV, @fe.edu.vn với CBGV):

Bạn vào link <u>https://resetdn.fpt.edu.vn</u>, rồi bấm chọn vào 🔽 Reset password

(hoặc vào thẳng link https://resetdn.fpt.edu.vn/index.php?action=sendtoken)

Login: Nhập ID nội bộ mạng FPTU Đà Nẵng (là mã sinh viên đối với người dùng là sinh viên hoặc ID mail với người dùng CBGV, ví dụ: de181001, HieuNT5).

Bấm vào nút Send để gửi email chứa link reset password (mỗi link reset này chỉ dùng được 1 lần trong vòng 10 phút kể từ khi bấm nút Send nêu trên).

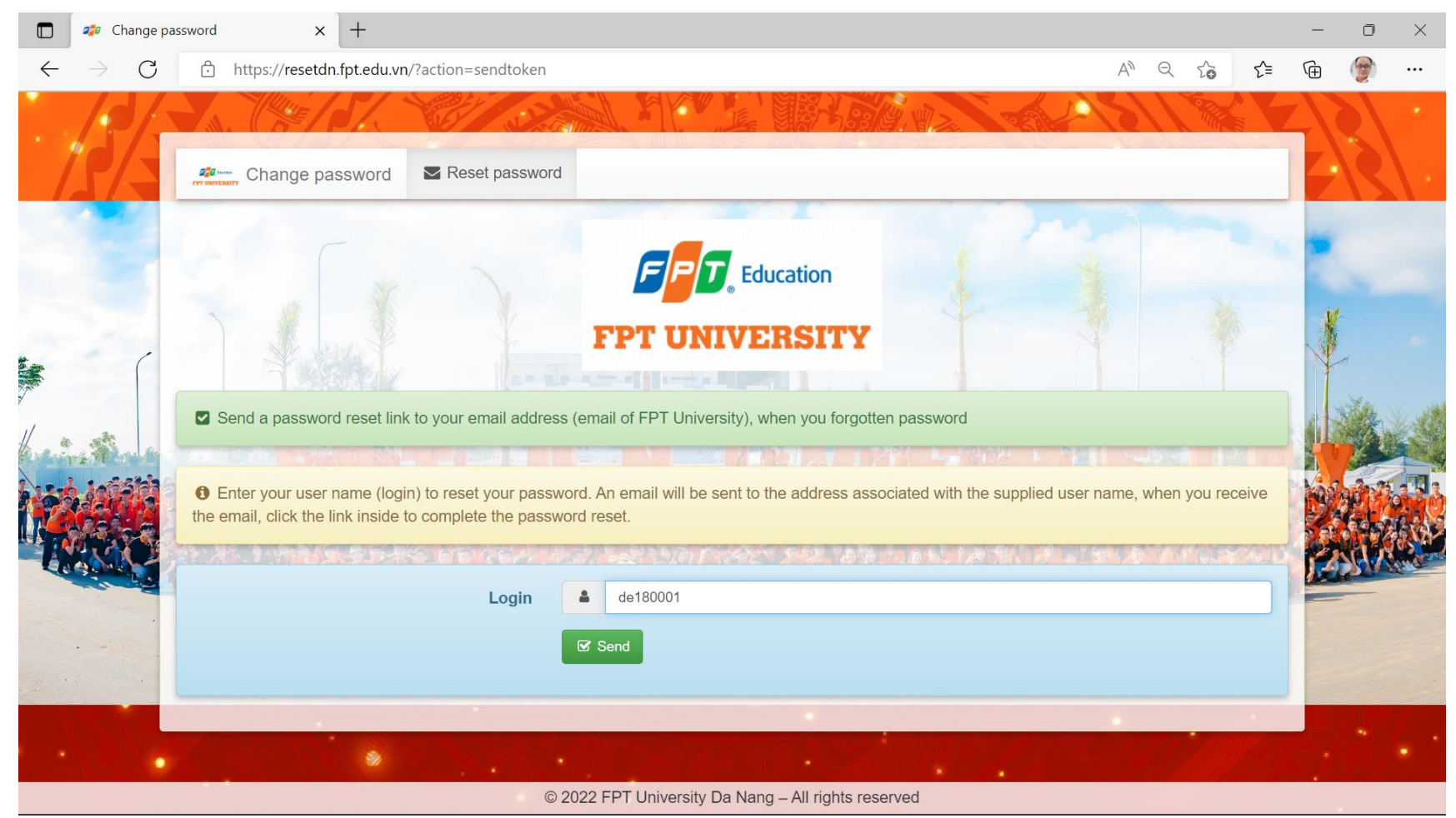

× + Change password n https://resetdn.fpt.edu.vn/index.php?action=sendtoken# A Q to C  $\leftarrow$ ≦ G Change password Reset password T Education F FPT UNIVERSITY a grant from a grant provide the second A confirmation email has been sent to email @fpt.edu.vn for student or @fe.edu.vn for staff. Please, check mail to reset password! **1** Enter your user name (login) to reset your password. An email will be sent to the address associated with the supplied user name, when you receive the email, click the link inside to complete the password reset. de180001 Login 2 Send 8 © 2022 FPT University Da Nang - All rights reserved

Nếu thành công sẽ xuất hiện trang A confirmation email has been sent như sau:

Sau khi nhận được email, bạn bấm vào link bên trong email đó để thay đổi password mới.

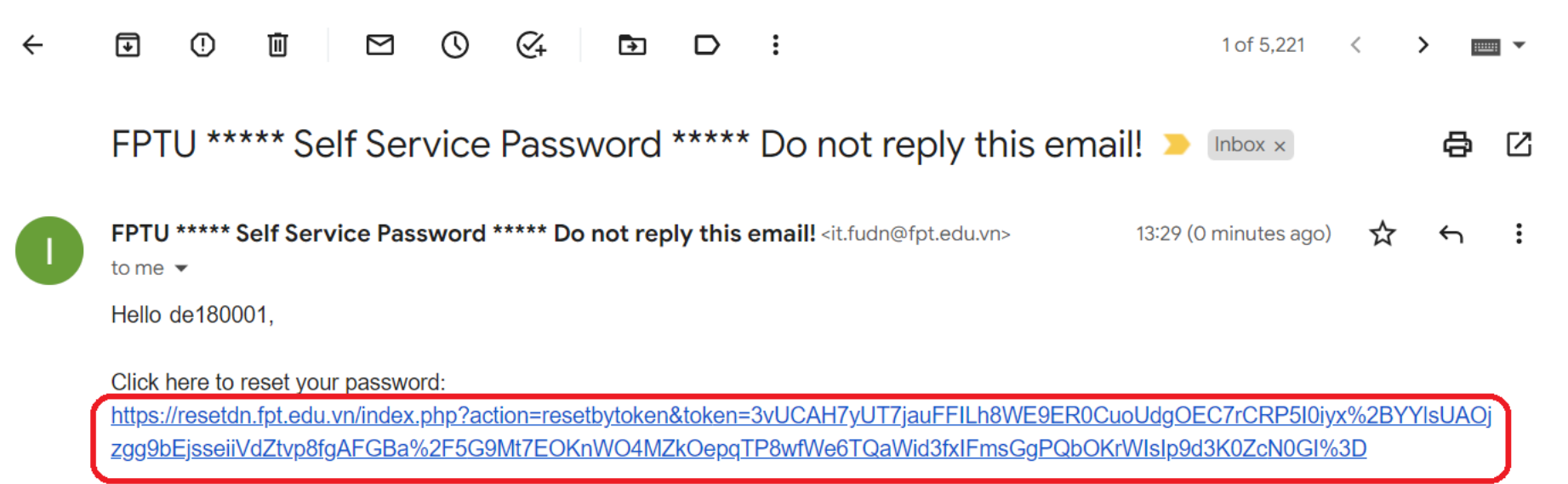

If you didn't request a password reset, please ignore this email.

This is automatically email from the system, do not reply!

FPTU Da Nang Network Administrator

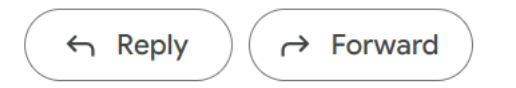

|              | <i>ធ</i> ្វ្រ Change p | password × +                                                                                                    |                                                                 | _   | ٥        | × |
|--------------|------------------------|----------------------------------------------------------------------------------------------------|-----------------------------------------------------------------|-----|----------|---|
| $\leftarrow$ | $\rightarrow$ C        | https://resetdn.fpt.edu.vn/index.php?action=resetbytoken&toke                                                                     | n=3vUCAH7yUT7jauFFILh8WE9ER0CuoUdgOEC7rCRP5I0iyx                | ≣ @ | <b>B</b> |   |
|              | 10/                    |                                                                                                    |                                                                 | ZN  |          | • |
|              | PA                     | Change password Reset password                                                                                                    |                                                                 |     | Ś        |   |
|              |                        | <ul> <li>✓ Your new password is required</li> <li>The link sent by email allows you to reset your password. To requere</li> </ul> | Education<br>NIVERSITY<br>est a new link via email, click here. |     |          |   |
| IN           |                        | Login 4 de180001                                                                                                    |                                                                 |     |          |   |
|              |                        | New password New passw                                                                                                    | vord                                                            |     |          |   |
|              |                        | Confirm Confirm                                                                                                    |                                                                 |     |          |   |
|              |                        | Send                                                                                                    |                                                                 | 1   | •        |   |
|              |                        | © 2022 FPT University                                                                                                    | sity Da Nang – All rights reserved                              |     |          |   |

Nhập password mới, tối thiểu là 8 ký tự (2 lần, ở New password và Confirm), rồi bấm vào nút Send để đặt password mới.

Nếu thành công sẽ xuất hiện màn hình Your password was changed như sau:

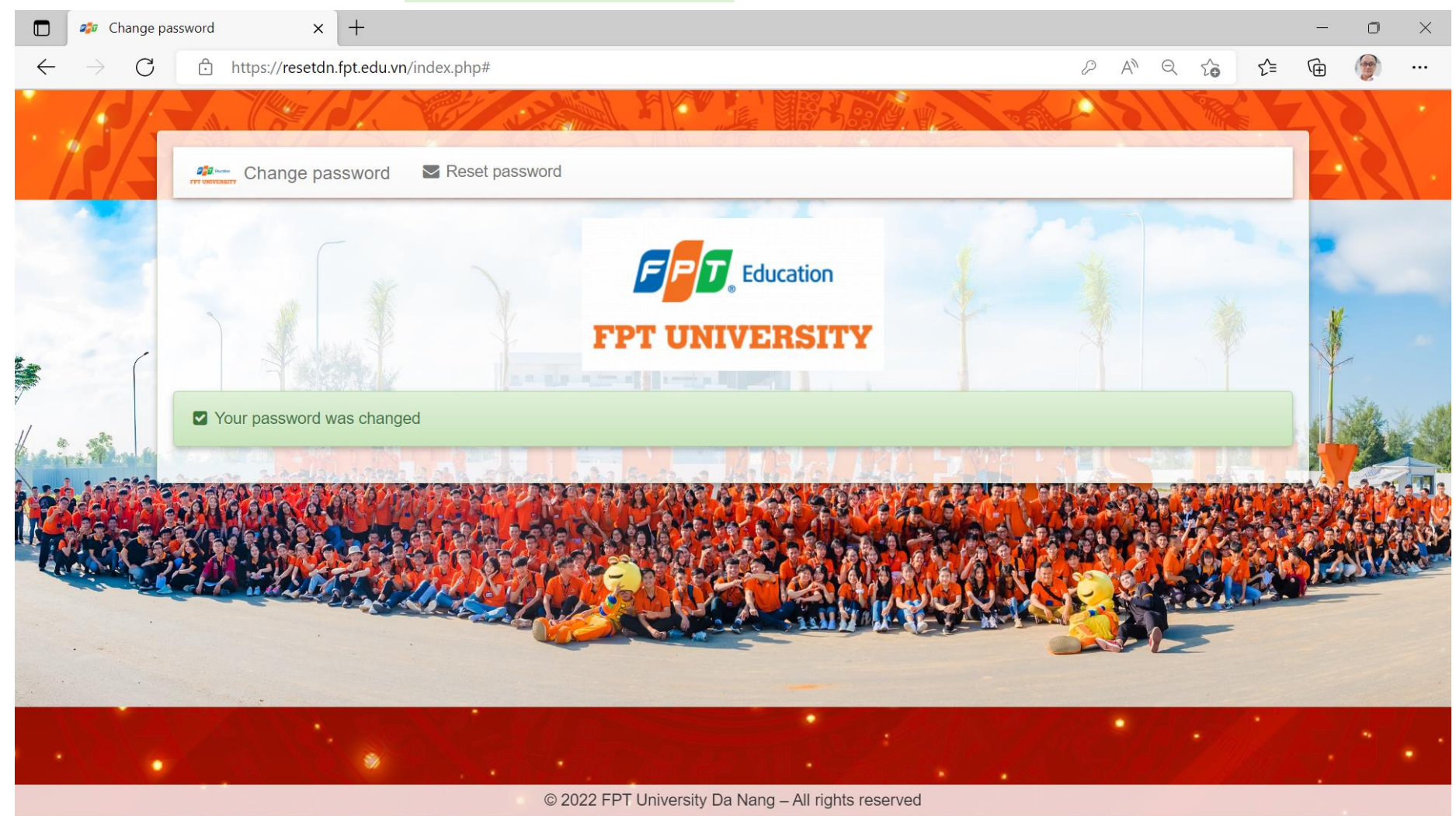

#### 4.2. Hệ thống quản trị học tập, LMSDN https://lmsdn.fpt.edu.vn

**a.** Đăng nhập: Đăng nhập bằng tài khoản nội bộ FPTU Đà Nẵng, ví dụ như hình sau:

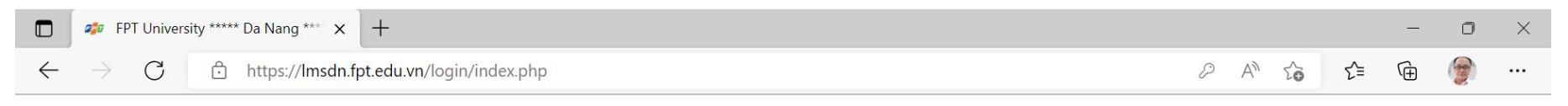

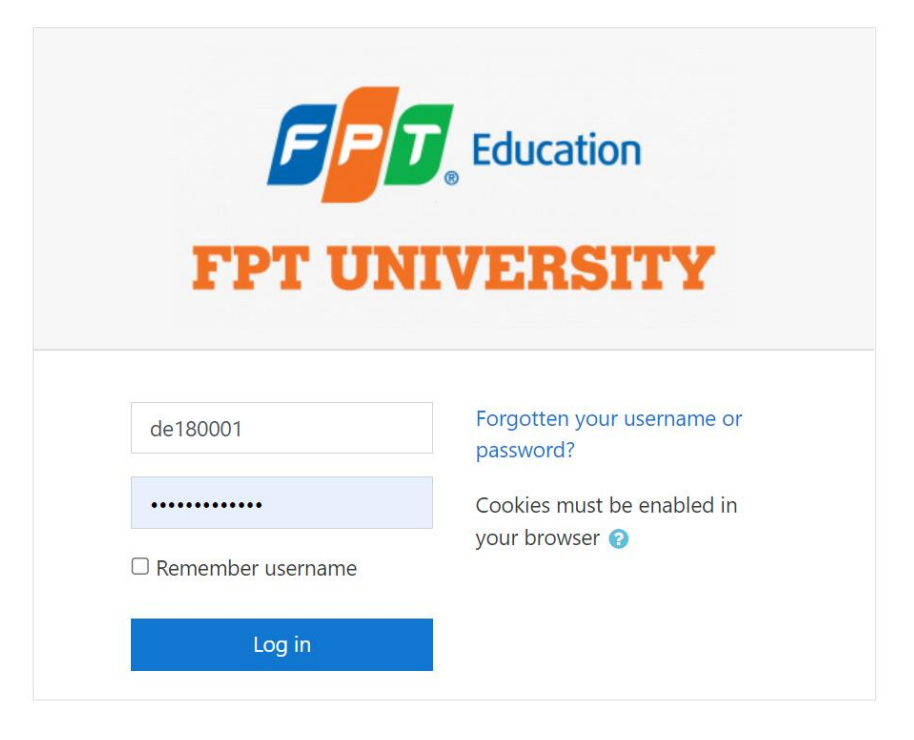

| FPT University ***** Da Nang ** × +                                                  |                                                                                       |               | - 0                       | $\times$ |
|--------------------------------------------------------------------------------------|---------------------------------------------------------------------------------------|---------------|---------------------------|----------|
| $\leftarrow$ $\rightarrow$ C O A htt                                                 | ps://lmsdn. <b>fpt.edu.vn</b> /course/search.php?q=lanhnv4&areaids=core_course-course | ☆             | $\bigtriangledown$        | $\equiv$ |
| E FPT University                                                                     | sity Da Nang                                                                          | Huỳnh Tấn Vin | h vinhht 뗽                | -        |
| <ul> <li>Home</li> <li>Dashboard</li> <li>Calendar</li> </ul>                        | FPT University **** Da Nang **** LMS<br>Home / Courses / Search / Janhnv4             | Ma            | anage courses             |          |
| <ul> <li>Private files</li> <li>Content bank</li> <li>Site administration</li> </ul> | Search results: 1<br>PRJ311-LanhNV4@fe.edu.vn                                         | Category      | <b>ዲ</b><br>y: SP SU 2020 |          |
|                                                                                      | Search courses lanhnv4 Go 3                                                           |               |                           |          |
|                                                                                      |                                                                                       |               |                           |          |

# **b.** Tìm kiếm course bằng search box với từ khóa là email của giảng viên hoặc mã môn học:

# c. Gia nhập (enrol) course:

Trong kết quả tìm kiếm ở bước trên, chọn course của mình, nhập Enrolment key (GV sẽ cung cấp enrolment key riêng biệt cho từng lớp).

| 🐢 PRJ311-LanhNV4 🛛 🗙                                      | +                                                                                              |            | - 0             | × |
|-----------------------------------------------------------|------------------------------------------------------------------------------------------------|------------|-----------------|---|
| ← → ♂ ☆                                                   | ☑ ▲ ⊷ https://lmsdn.fpt.edu.vn/enrol/index.php?id=20                                           | ⊠ ☆        |                 | Ξ |
| FPT UNIVERSITY                                            | PTUDN LMS                                                                                      | Nguyễn Văr | n Toán de161002 | • |
| PRJ311-Lank<br>Home / Courses / CF & SE                   | NV4@fe.edu.vn<br>= / SP SU 2020 / PRJ311-LanhNV4 / Enrol me in this course / Enrolment options |            |                 |   |
| Enrolment opti<br>PRJ311-LanhN                            | ons<br>V4@fe.edu.vn                                                                            |            | ٩,              |   |
| <ul> <li>Self enrolment</li> <li>Enrolment key</li> </ul> | (Student)  Enrol me                                                                            |            |                 |   |

#### d. Nộp assignment:

Mở bài assignment, kích chuột vào nút Add submission

# Bắm vào nút file $\rightarrow$ chọn upload $\rightarrow$ chọn tập tin cần upload $\rightarrow$ bắm vào nút Upload this file

| 🐲 Exam: Assignment 1 - Edit subn 🗙 | +                           |                                 |                                                                      |                 |          | ð | × |
|------------------------------------|-----------------------------|---------------------------------|----------------------------------------------------------------------|-----------------|----------|---|---|
| ← → ♂ ☆                            | 🖸 🔒 https://lmsdn.fpt.edu   | .vn/mod/assign/view.php?id=1233 | 3&action=editsubmission                                              | ☑ ☆             |          | ۲ | Ξ |
|                                    | PTUDN LMS                   |                                 |                                                                      | Nguyễn Văn Toán | de161002 | 0 | • |
| me / My courses / Exam / Gen       | neral / Assignment 1 / Edit | File picker                     |                                                                      |                 |          |   | × |
| ssignment 1                        |                             | 🚵 Upload a file                 |                                                                      |                 |          |   |   |
| File submissions                   | ► Files                     |                                 | Attachment<br><b>Chọn tập tin</b> de161002-Assignment 1.z<br>Save as | ip              |          |   |   |
|                                    |                             |                                 | Author<br>Nguyễn Văn Toán de161002                                   |                 |          |   |   |
|                                    | i                           |                                 | Choose licence 🥑                                                     |                 |          |   |   |
|                                    | Save change                 |                                 | Licence not specified                                                |                 |          |   | ~ |
|                                    |                             |                                 | Upload                                                               | this file       |          |   |   |
| Exam test for SEB                  |                             |                                 |                                                                      |                 |          |   |   |

| Quay về trang assignr                        | ment, bấm nút Sa      | ve changes                            |                                |        |                                |                         |     |
|----------------------------------------------|-----------------------|---------------------------------------|--------------------------------|--------|--------------------------------|-------------------------|-----|
| 🐲 Exam: Assignment 1 - Edit subr             | × +                   |                                       |                                |        |                                | - 0                     | ×   |
| $\leftarrow \rightarrow$ C $\textcircled{a}$ | 🛛 🔒 https://lms       | dn. <b>fpt.edu.vn</b> /mod/assign/vie | ew.php?id=1233&action=editsubm | ission | 🖂 🏠                            |                         | Ξ   |
| STARS                                        | FPTUDN LMS            |                                       |                                |        | Nguyễn Văi                     | n Toán de161002         | • ^ |
| Home / My courses /                          | Exam / General / Assi | gnment 1 / Edit submissio             | on                             |        |                                |                         | _   |
| Assignment                                   | 1                     |                                       |                                |        |                                |                         |     |
| File submissions                             |                       |                                       |                                | Ma     | aximum file size: 500MB, maxir | mum number of files: 20 |     |
|                                              |                       | Files                                 |                                |        |                                |                         |     |
|                                              |                       |                                       |                                |        |                                |                         |     |
|                                              |                       | de161002-As                           |                                |        |                                |                         |     |
|                                              |                       | Save changes Can                      | cel                            |        |                                |                         |     |
| <ul> <li>Exam test for SEB</li> </ul>        |                       | Jump to                               |                                | \$     |                                |                         |     |
|                                              |                       |                                       |                                |        |                                |                         | ~   |

e. Làm bài quiz:

Hiện nay phần làm quiz này thực hiện trên phần mềm thi Safe Exam Browser, xem thông tin ở mục 4.4. bên dưới đây.

# f. Xem điểm:

Bấm vào nút mũi tên bên cạnh tên tài khoản, chọn Grades rồi bấm chọn course cần xem điểm.

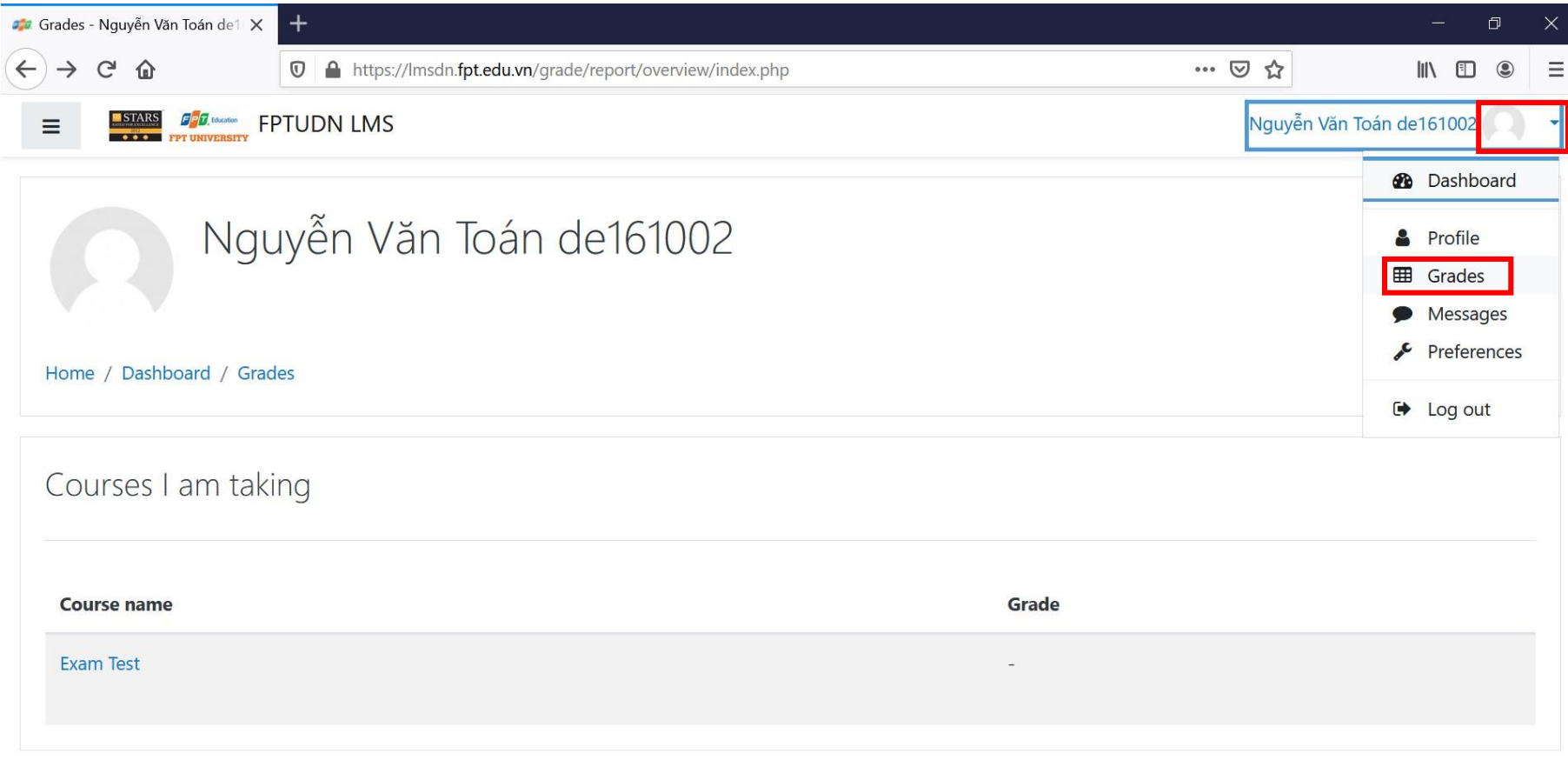

https://lmsdn.fpt.edu.vn/grade/report/overview/index.php

# 4.3. Phần mềm thi EOSClient:

Phần mềm dùng để thi kết thúc môn chính thức hiện nay là phần mềm EOSClient. Sinh viên phải cài đặt và kiểm tra kỹ phần mềm bằng cách thi với các exam code mà Khảo thí cung cấp (xem FAP để biết thông tin cập nhật từ Khảo thí). Sau khi mở đề 10 phút mà SV vẫn chưa vào thi được bài thi thì không được thi môn đó nữa.

Sinh viên tải phần mềm EOS\_Client phiên bản mới nhất từ trang FAP của Trường (sẽ được cập nhật thường xuyên trên trang FAP) hoặc trên IT Support Page tại địa chỉ <u>https://lmsdn.fpt.edu.vn/hd/category/download/</u>.

Giải nén ra thành folder (bấm nút phải chuột rồi chọn Extract), mở folder vừa giải nén đó.

Chạy file EOSClient.exe với quyền Administrator (Bấm nút phải chuột vào file EOSClient.exe, chọn Run as administrator)

| 🖳 EOS Login Form                                | ×              |
|-------------------------------------------------|----------------|
| You cannot take the exam if EOS runs under a vi | rtual machine. |
| Exam Code: FE_SP2020_ENT303_24352               |                |
| User Name: de140012                             |                |
| Password: *******                               |                |
| Domain: FUD.EDU.VN                              |                |
| Login Exit                                      |                |
| Check sound (7 secs) Check font 1               | 4.04.20.20     |
| Register the exam may take time, please         | wait!          |

Nhập Exam code (do cán bộ giám thị cung cấp), Username và password mạng nội bộ của ĐH FPT cơ sở Đà Nẵng (là tài khoản đăng nhập mạng wifi FPT University cũng là tài khoản đăng nhập LMSDN, SEB).

Bấm vào nút Login để đăng nhập.

Nếu thông tin tài khoản, exam code chính xác và môn thi đã được mở thì sinh viên sẽ nhận được giao diện làm bài thi như sau.

| Ouration: 4<br>Q mark: 1 | 15 minutes<br>I                 | Open Code: Show Collector<br>Total Marks: 60<br>Font Size: 10  Time Left: 44:57                                                                                                    |
|--------------------------|---------------------------------|----------------------------------------------------------------------------------------------------|
| leading Mu               | Itiple Choices                  | Indicate Mistake Matching                                                                                                    |
| Question                 | s                               | Reading 1/2:                                                                                                    |
| 1<br>2<br>3<br>4<br>5    | Answer<br>A<br>B<br>C<br>D<br>D | Read the text below and answer the questions<br>Earth Day<br>We celebrated Earth Day in my city last week. The idea of this special day began in the 1960s when life was very different. Few people talked, or even thought, about the environment. Most<br>people had no idea how dirty our air and water were. This attitude bothered Gaylord Nelson, who was a senator in the US government, and he had an idea. If people around the world knew the<br>planet was in danger, they might work harder to save it, so he just needed to get their attention. The first Earth Day was just in the United States but it led to events every year all around the world or<br>April 22 or the nearest weekend, depending on where you are.<br>In my town, last Saturday afternoon lots of people rode their bikes from the park, around the town together and back to the park, taking as much time as they possibly could, so that the cars had to<br>wait. Then we talked to all the drivers in cars which just had one person in them, to explain how wasteful that is and how much pollution it causes. The idea was to make people think about how<br>much they use their cars. In other places, people collected plastic bags for a week and then made a pile of them in the town square. You can do anything as long as it makes people of all ages<br>come together for a few hours and talk about the environment. Last year we had a big music event for young people. Some people said it was a waste of time, but there was information for people<br>to read and announcements between the bands about how to help protect the environment. |
| Next Re                  | ading                           | <ul> <li>A people were working hard to make the air and water cleaner.</li> <li>B one man wanted people to know about the planet's problems.</li> <li>C people had started to worry about damage to the environment.</li> <li>D. different governments decided it was a good idea.</li> <li>2) What does the writer think is the most important thing about Earth Day events?</li> <li>A that there should be some music</li> <li>B that they should attract young people</li> <li>C that people should become involved in them</li> <li>D. that they should last all day</li> </ul>                                                                                                    |

Đối với các môn thi Listening (tiếng Anh, Nhật, Trung...) thì sinh viên cần nhập Open Code (được cung cấp bởi cán bộ coi thi), trước khi nhập Open Code, sinh viên nên đọc kỹ hướng dẫn làm bài (nếu có).

Bài thi có thể có nhiều phần thi (Reading, Multiple choices,...). Tại mỗi phần thi, sinh viên chọn đáp án của từng câu hỏi và bấm nút Next để chuyển sang câu hỏi tiếp theo. Sinh viên bấm Next đến câu cuối cùng thì nó lại quay về câu hỏi đầu tiên. Sinh viên có thể chuyển qua lại giữa các phần thi bằng cách bấm vào tên phần thi (Reading, Multiple choices,...).

#### Hướng dẫn sinh viên nộp bài

Để nộp bài thì sinh viên tick chọn vào "I want to finish the exam." sau đó bấm nút Finish.

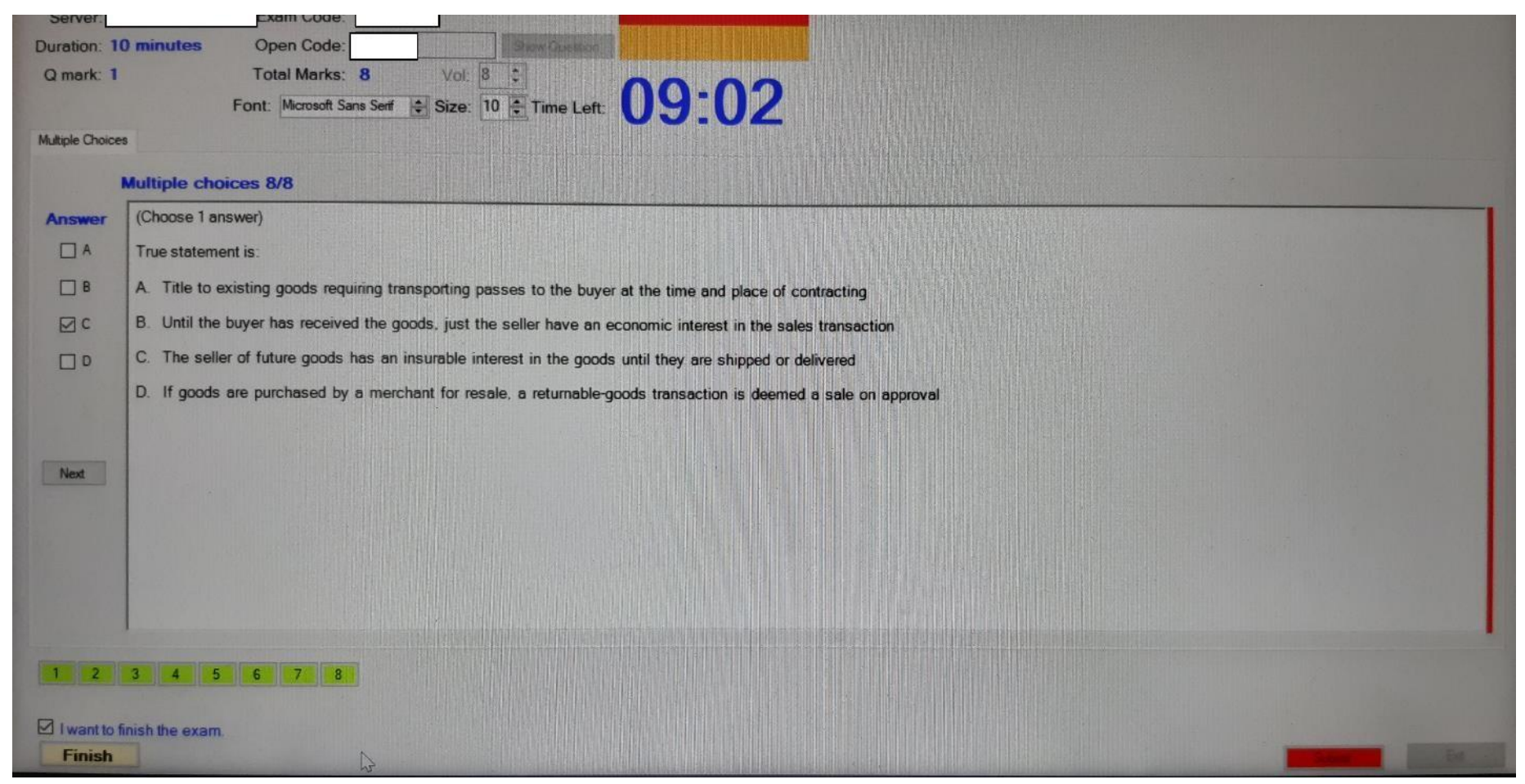

Sau khi bấm Finish, sẽ hiện ra thông báo "Ready to finish the exam, bấm Submit to Finish", SV bấm **Submit** để kết thúc bài thi.

|                          |                     |                      |                 |      | N                     |         | - | × |
|--------------------------|---------------------|----------------------|-----------------|------|-----------------------|---------|---|---|
|                          | 🖂 I war             | nt to finish the exa | am. Finish      |      |                       |         |   |   |
| Machine:                 | Student:            | student              |                 |      | and the second second |         |   |   |
| Server: Eng_EOS_1        | 4032 Exam Code:     | TEST_G               |                 |      |                       |         |   |   |
| Duration: 10 minutes     | Open Code:          | 2746A                | Show Question   |      |                       |         |   |   |
| Q mark: 1                | Total Marks:        | 8 Vol:               | 8 ‡             | 00.4 | 0                     |         |   |   |
|                          | Font: Microsoft San | is Serif 🚔 Size:     | 10 🚔 Time Left: | 08:4 | .9                    |         |   |   |
|                          |                     |                      |                 |      |                       |         |   |   |
|                          |                     |                      |                 |      |                       |         |   |   |
|                          |                     |                      |                 |      |                       |         |   |   |
|                          |                     |                      |                 |      |                       |         |   |   |
|                          |                     |                      |                 |      |                       |         |   |   |
|                          |                     |                      |                 |      |                       |         |   |   |
|                          |                     |                      |                 |      |                       |         |   |   |
|                          |                     |                      |                 |      |                       |         |   |   |
|                          |                     |                      |                 |      |                       |         |   |   |
|                          |                     |                      |                 |      |                       |         |   |   |
|                          |                     |                      |                 |      |                       |         |   |   |
|                          |                     |                      |                 |      |                       |         |   |   |
|                          |                     |                      |                 |      |                       |         |   |   |
|                          |                     |                      |                 |      |                       |         |   |   |
|                          |                     |                      |                 |      |                       |         |   |   |
| I want to finish the exa | m.                  |                      |                 |      |                       |         |   |   |
| Finish Ready             | y to finish the ex  | kam, click Su        | Ibmit to Finish |      |                       | Slibmit | E |   |

# Xử lý các sự cố khi thi:

Khi đang thi, máy sinh viên bị mất kết nối mạng. Màn hình thi sẽ có thông báo sau:

"Save at Server Failed! Please inform the supervisor and continue the exam"

| uration<br>Q mark | n: 45 minutes<br>c 1 | Total Marks: 60                                                                                                    |
|-------------------|----------------------|----------------------------------------------------------------------------------------------------|
|                   |                      | Font Size: 10 🖶 Time Left: 44:57                                                                                                    |
| Reading           | Multiple Choices     | Indicate Mistake Matching                                                                                                    |
| Questi            | ons                  | Reading 1/2:                                                                                                    |
| 2                 | Answer               | Read the text below and answer the questions<br>Earth Day                                                                                                    |
| 5                 | B∎<br>□ c            | We celebrated Earth Day in my city last week. The idea of this special day began in the 1960s when life was very different. Few people talked, or even thought, about the environment. Most people had no idea how dirty our air and water were. This attitude bothered Gaylord Nelson, who was a senator in the US government, and he had an idea. If people around the world knew the planet was in danger, they might work harder to save it, so he just needed to get their attention. The first Earth Day was just in the United States but it led to events every year all around the world or April 22 or the nearest weekend, depending on where you are.                                                                                                    |
|                   | 0                    | In my town, last Saturday afternoon lots of people rode their bikes from the park, around the town together and back to the park, taking as much time as they possibly could, so that the cars had to wait. Then we talked to all the drivers in cars which just had one person in them, to explain how wasteful that is and how much pollution it causes. The idea was to make people think about how much they use their cars. In other places, people collected plastic bags for a week and then made a pile of them in the town square. You can do anything as long as it makes people of all ages come together for a few hours and talk about the environment. Last year we had a big music event for young people. Some people said it was a waste of time, but there was information for people to read and announcements between the bands about how to help protect the environment. |
| Next              | Question             |                                                                                                    |
| Next              | Reading              | A, people were working hard to make the air and water cleaner.<br>B, one man wanted people to know about the planet's problems.<br>C, people had started to worry about damage to the environment.<br>D, different governments decided it was a good idea.                                                                                                    |
|                   |                      | 2) What does the writer think is the most important thing about Earth Day events?<br>A that there should be some music<br>B. that they should attract young people<br>C. that people should become involved in them<br>D. that they should last all day                                                                                                    |
|                   |                      |                                                                                                    |

Với trường hợp này thì sinh viên thông báo về tình trạng mất kết nối mạng của mình với giám thị và tiếp tục làm bài bình thường, khi có kết nối mạng trở lại thì thông báo này tự biến mất.

Hết giờ thi hoặc sinh viên muốn nộp bài mà khi đó dòng thông báo trên vẫn xuất hiện thì sinh viên báo với giám thị và sau đó thực hiện như sau:

Bấm Finish vài lần. Nếu vẫn không nộp bài thành công thì kiểm tra lại kết nối mạng và bấm lại nút Finish. Sau vài lần mà không có kết quả thì báo lại giám thị để giám thị copy bài làm của sinh viên.

Khi đang thi máy của sinh viên bị treo và phải khởi động lại, sinh viên báo cho giám thị để được xử lý.

4.4. Phần mềm thi Safe Exam Browser (SEB, dùng để làm bài progress test, là các bài kiểm tra trong tiến trình học từng môn):

Download phần mềm Safe Exam Browser phiên bản đang áp dụng tại địa chỉ: <u>https://lmsdn.fpt.edu.vn/hd/category/download/software</u> Extract file vừa download thành folder SEB\_LMS.

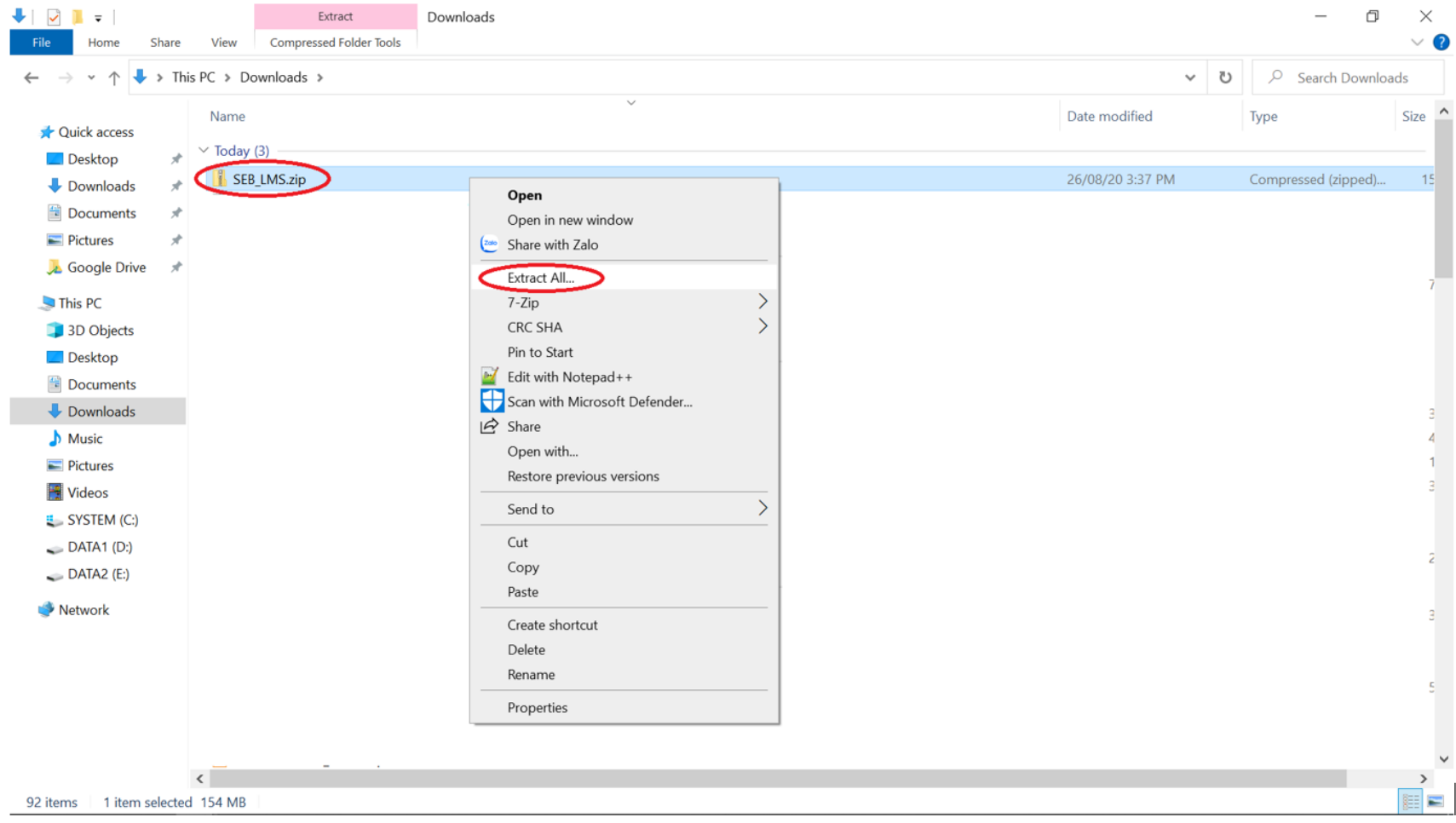

| I I I I I I I I I I I I I I I I I I I                               | nare V      | Manage<br>fiew Application Tools | SEB_LMS         |                  |                        |            |                |           | - 0 ×<br>~ ?   |
|---------------------------------------------------------------------|-------------|----------------------------------|-----------------|------------------|------------------------|------------|----------------|-----------|----------------|
| $\leftarrow$ $\rightarrow$ $\checkmark$ $\uparrow$ $\blacksquare$ , | This PC     | > Downloads > SEB_LM             | ٨S              |                  |                        |            | ¥              | U >       | Search SEB_LMS |
| Ouick access                                                        | N           | lame                             |                 | Date modified    | Туре                   | Size       |                |           |                |
| Deskton                                                             | <u>ار</u> پ | 🖁 Huong dan su dung SE           | B LMS.pdf       | 26/08/20 3:45 PM | Foxit Reader PDF Do    | 934 KB     |                |           |                |
| Downloads                                                           | <u>_</u>    | SEB_3.0.1.163_SetupBut           | ndle.exe        | 26/08/20 3:45 PM | Application            | 157,808 KB |                |           |                |
|                                                                     | ĵ,          | SebClientSettings.seb            |                 | 26/08/20 3:45 PM | SEB Configuration File | 4 KB       |                |           |                |
| Documents                                                           | 3           |                                  |                 |                  |                        |            |                |           |                |
| Coogle Drive                                                        | 3           |                                  |                 |                  |                        |            |                |           |                |
| 🔏 Google Drive                                                      | 74          |                                  |                 |                  |                        |            |                |           |                |
| 🧢 This PC                                                           |             |                                  |                 |                  |                        |            |                |           |                |
| 🧊 3D Objects                                                        |             |                                  |                 |                  |                        |            |                |           |                |
| E. Desktop                                                          |             |                                  |                 |                  |                        |            |                |           |                |
| Documents                                                           |             |                                  |                 |                  |                        |            |                |           |                |
| 👆 Downloads                                                         |             |                                  |                 |                  |                        |            |                |           |                |
| 👌 Music                                                             |             |                                  |                 |                  |                        |            |                |           |                |
| Pictures                                                            |             |                                  |                 |                  |                        |            |                |           |                |
| 📑 Videos                                                            |             |                                  |                 |                  |                        |            |                |           |                |
| ystem (C:)                                                          |             |                                  |                 |                  |                        |            |                |           |                |
| 🥌 DATA1 (D:)                                                        |             |                                  |                 |                  |                        |            |                |           |                |
| 🧼 DATA2 (E:)                                                        |             |                                  |                 |                  |                        |            |                |           |                |
| Metwork                                                             |             |                                  |                 |                  |                        |            |                |           |                |
| - Hetholk                                                           |             |                                  |                 |                  |                        |            |                |           |                |
|                                                                     |             |                                  |                 |                  |                        |            |                |           |                |
|                                                                     |             |                                  |                 |                  |                        |            |                |           |                |
|                                                                     |             |                                  |                 |                  |                        |            |                |           |                |
|                                                                     |             |                                  |                 |                  |                        |            |                |           |                |
|                                                                     |             |                                  |                 |                  |                        |            |                |           |                |
|                                                                     |             | 🐢 📫 🛱 🗖                          | <b>∡ w∃ x</b> ∎ | 😰 📼 🐣 🔍 🗖        | • 🗙 🖬 🖉 🚳              | <u>,</u>   | <i>a</i> j ^ 🖃 | (c (1)) 🔿 | ENG 3:46 PM    |

Chạy file SEB\_3.0.1.163\_SetupBundle.exe (bấm đúp/double click) để cài đặt chương trình Safe Exam Browser.

Chọn I agree to the license terms and conditions và bấm Install. Sau khi cài xong phần mềm thì bấm Close.

| 😵 Safe Exam Browser Installation — 🗌 🗙                                                                                                    | Safe Exam Browser Installation -       |       |
|----------------------------------------------------------------------------------------------------|----------------------------------------|-------|
| Safe Exam Browser<br>Version 3.0.1.163                                                                                                    | Safe Exam Browser<br>Version 3.0.1.163 |       |
| This setup bundle will install Safe Exam Browser version 3.0.1.163 and all required components<br>on your computer.                                                                                                    | Installation Successfully Completed    |       |
| Please read the following license agreement carefully:                                                                                                    |                                        |       |
| Safe Exam Browser for Windows                                                                                                    |                                        |       |
| Copyright © 2010-2020 ETH Zürich, Educational Development and Technology (LET).                                                                                                    |                                        |       |
| This application is subject to the terms of the Mozilla Public License, version 2.0. If a copy of the MPL was not distributed with this application, you can obtain one at <a href="http://mozilla.org/MPL/2.0/">http://mozilla.org/MPL/2.0/</a> . |                                        |       |
| See <u>https://github.com/SafeExamBrowser</u> for more information about Safe Exam<br>Browser.                                                                                                    |                                        |       |
| I agree to the license terms and conditions                                                                                                    |                                        |       |
| ♥Install Close                                                                                                    |                                        | Close |

Sau khi hoàn thành việc cài đặt chương trình Safe Exam Browser, chạy file SebClientSettings.seb (bấm đúp/double click) để import cấu hình vào Safe Exam Browser.

| SEB Safe<br>Exam<br>Browser<br>Version 30.1 (64)<br>Med 30.1181<br>Copyright © 2020 ETH Zürich,<br>Educational Development and<br>Technology (LEI)    |
|----------------------------------------------------------------------------------------------------|
| Configuration Successful ×<br>The client configuration has been saved and will be used when you start SEB the next time. Do you want to quit for now? |
| Ves No                                                                                                    |
|                                                                                                    |

Tạo shortcut cho ứng dụng SEB trên taskbar:

Trong Windows 10, nhấn tổ hợp phím Windows + s (4 + s) để mở hộp search, nhập vào safe exam browser

Sau đó, bấm chuột phải tại Safe Exam Browser trong kết quả tìm kiếm và chọn (bấm chuột trái) vào Pin to taskbar.

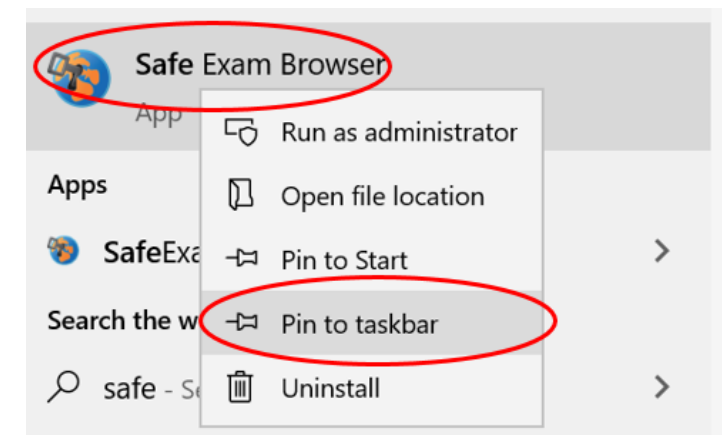

Một shortcut của Safe Exam Browser (SEB) sẽ được ghim tại taskbar. Và từ đây, bạn có thể chạy SEB bằng cách bấm chuột vào shortcut SEB này (xem hình bên dưới đây).

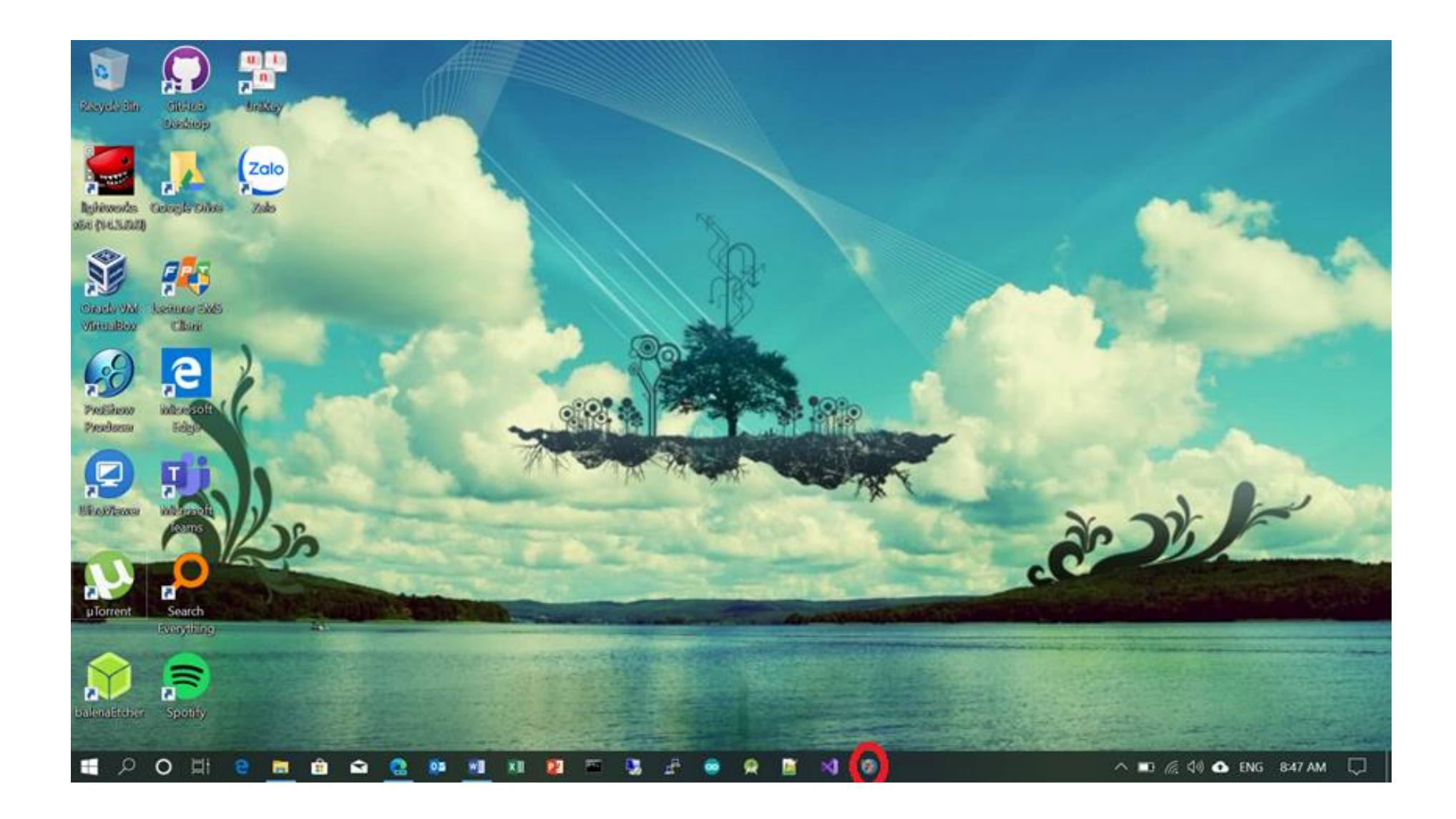

Đăng nhập và làm quiz dùng phần mềm Safe Exam Browser (SEB):

Login với tài khoản nội bộ của hệ thống mạng FPTU Đà Nẵng (cũng là tài khoản để đăng nhập mạng wifi FPT University).

Nếu quên password, có thể vào link reset password qua email, gõ mã sinh viên (username) vào khung Login, bấm nút send. Sau đó, kiểm tra mail @fpt.edu.vn (với sinh viên) hoặc @fe.edu.vn (với CBGV), bấm vào link trong email reset password được gửi từ hệ thống và nhập password mới. Link reset password: <u>https://resetdn.fpt.edu.vn/?action=sendtoken</u>

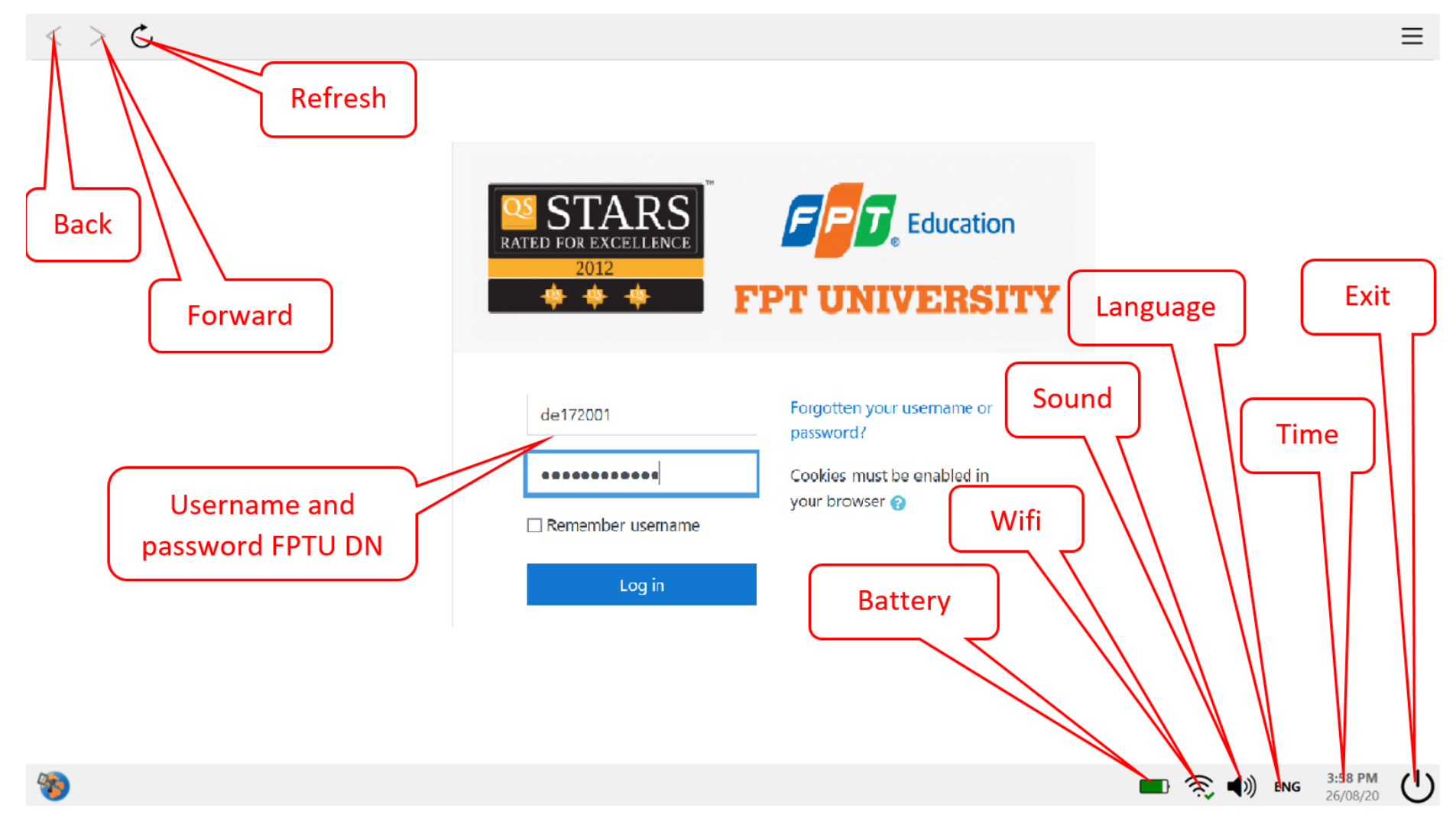

#### Tìm nhanh course bằng tiện ích tìm kiếm:

Gõ nội dung cần tìm vào khung search (mã môn, ID hoặc email của giảng viên) và nhấn phím Enter hoặc bấm vào nút Go để tìm kiếm

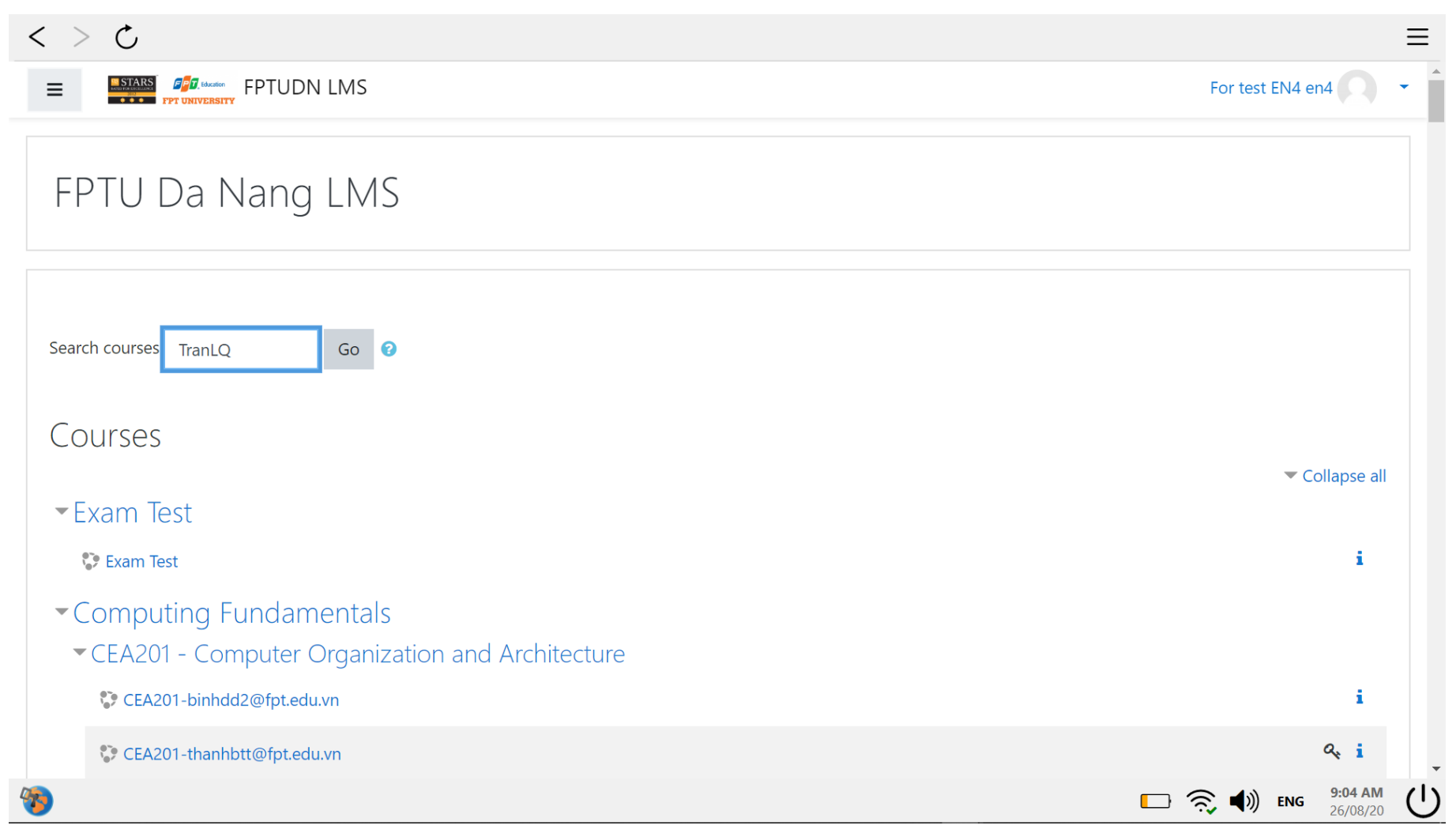

#### Enrol vào course:

Nếu trước đó chưa enrol vào course học chứa bài quiz thì khi mở course hê thống sẽ yêu cầu enrolment key, nhập Enrolment key (GV hoặc CBCT sẽ cung cấp) vào course muốn gia nhập và bấm chọn Enrol me.

| < > C                                                                                                    |          |            | Ξ | -        |
|----------------------------------------------------------------------------------------------------|----------|------------|---|----------|
|                                                                                                    | For test | EN4 en4    | - | <b>^</b> |
| LAB211-TranLQ@fe.edu.vn<br>Home / Courses / Computing Fundamentals / LAB211 - OOP with Java Lab / LAB211-TranLQ / Enrol me in this course / Enrolment options |          |            |   |          |
| Enrolment options                                                                                                    |          |            |   |          |
| LAB211-TranLQ@fe.edu.vn                                                                                                    |          | ٩          |   | l        |
| Teacher: Lý Quỳnh Trân TranLQ                                                                                                    |          |            |   | l        |
| <ul> <li>Self enrolment (Student)</li> <li>Enrolment key</li> </ul>                                                                                           |          |            |   |          |
| Enrol me                                                                                                    |          |            |   |          |
|                                                                                                    | ) 🗟 ୶    | ENG 9:05 A |   | )        |

#### Mở bài quiz (thi, kiểm tra):

Bấm chuột vào bài quiz cần mở, sau đó chọn Attempt quiz now

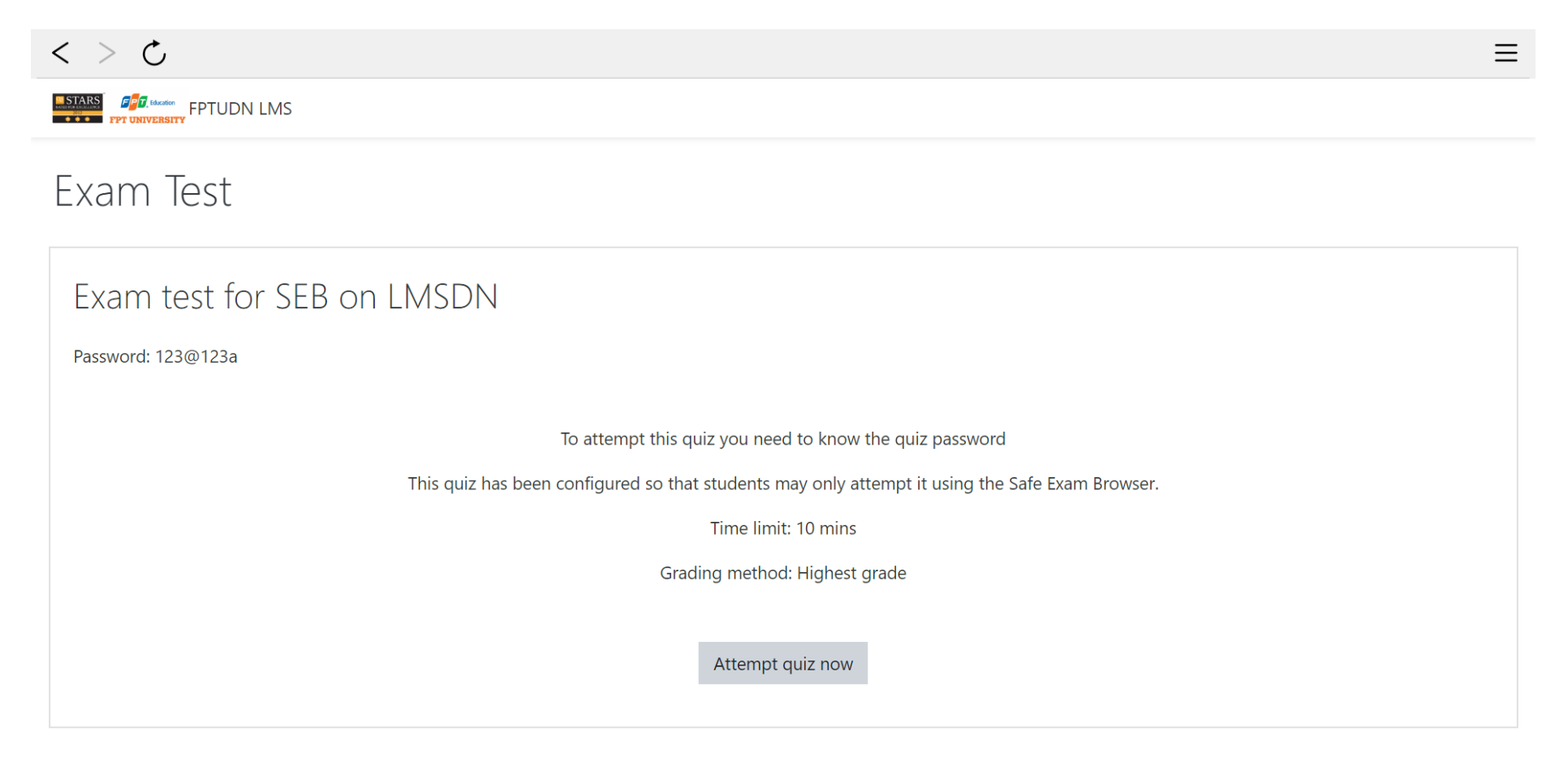

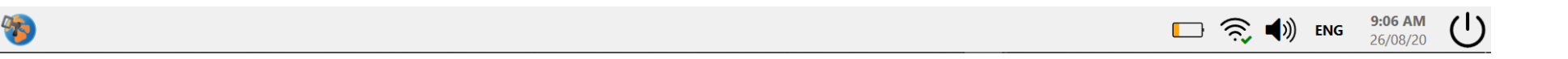

# < > 心 $\equiv$ STARS Exam Test Start attempt $\times$ Exam test for SEB on LM Password To attempt this quiz you need to know the quiz password Password: 123@123a Quiz password ..... Time limit Thi ser. Your attempt will have a time limit of 10 mins. When you start, the timer will begin to count down and cannot be paused. You must finish your attempt before it expires. Are you sure you wish to start now? Start attempt Cancel **9:07 AM** 26/08/20 **1** 🕞 渷 🌒 ENG

Nhập password để mở đề quiz (Giảng viên hoặc cán bộ coi thi sẽ cung cấp password này khi đến giờ làm bài)

#### Làm bài quiz:

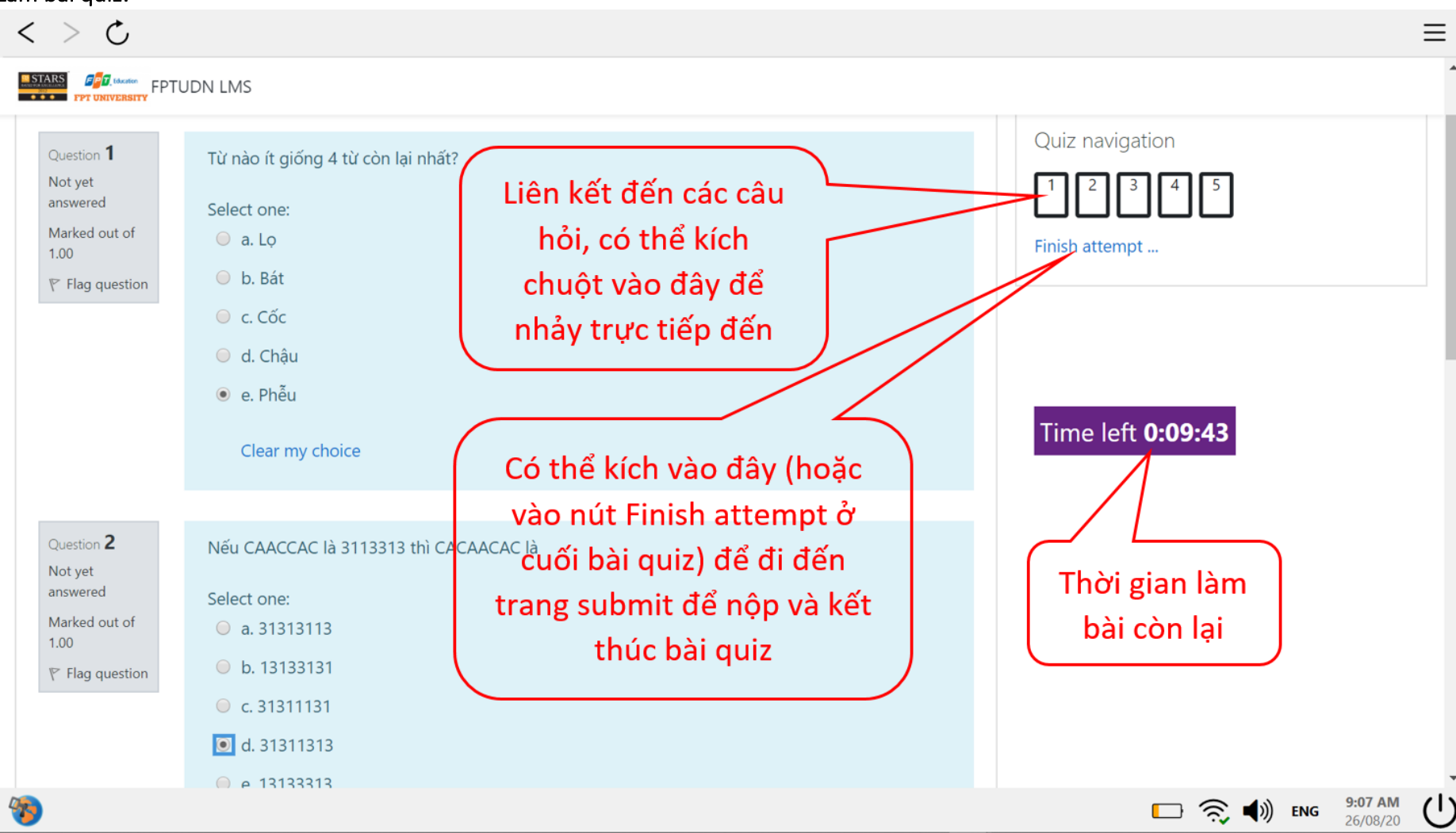

#### Nộp bài quiz:

| < > C                                         |                                |                     |                 |                      | ≡  |
|-----------------------------------------------|--------------------------------|---------------------|-----------------|----------------------|----|
|                                               |                                |                     |                 |                      | •  |
| Exam Test                                     |                                |                     |                 |                      |    |
| Exam test for SEB on LN<br>Summary of attempt | 1SDN                           |                     | Quiz navigation |                      |    |
| Question                                      | Status                         |                     |                 |                      | -1 |
| 1                                             | Answer saved                   |                     |                 |                      |    |
| 2                                             | Answer saved                   |                     |                 |                      |    |
| 3                                             | Answer saved                   |                     |                 |                      |    |
| 4                                             | Answer saved                   |                     |                 |                      |    |
| 5                                             | Answer saved                   | Submit đổ pâp và    |                 |                      |    |
|                                               | Return to attempt              | kết thúc bài quiz   |                 |                      |    |
| This attempt must be                          | e submitted by Wednesday 28 Au | gust 2020, 9:17 AM. |                 |                      |    |
| 7: l-# 0.00.00.                               | Submit all and finish          |                     | <b>t</b> 🤶 🕪    | ENG 9:08 AM 26/08/20 | Ċ  |

Nếu hết giờ làm bài mà bạn chưa thực hiện thao tác submit này thì hệ thống sẽ tự động submit và đóng bài quiz lại.

# 5. Chức năng hỗ trợ của phòng Công nghệ thông tin

Phòng công nghệ thông tin ĐH FPT hỗ trợ sinh viên các vấn đề sau:

Vấn đề về các tài khoản (tài khoản nội bộ FPTU Đà Nẵng và tài khoản email @fpt.edu.vn).

Vấn đề về phần mềm thi, hệ thống thi.

Các lỗi phần mềm ứng dụng đơn giản.

# 6. Tư vấn mua laptop

Tùy theo nhu cầu sử dụng, tùy theo yêu cầu về hình thức bên ngoài, tùy theo khả năng tài chính mà sinh viên lựa chọn máy tính laptop phù hợp nhưng trước hết là phải đáp ứng được yêu cầu tối thiểu để phục vụ việc học tập tại trường.

Với chuyên ngành kỹ thuật phần mềm bạn cần một máy tính có bộ vi xử lý mạnh (CPU mạnh), một không gian lưu trữ tương đối lớn (HDD-ổ đĩa cứng hoặc/ và SSD-ổ đĩa thể rắn lớn).

Đối với chuyên ngành đồ họa thì ngoài bộ vi xử lý mạnh (CPU mạnh), các bạn cần phải lựa chọn laptop có bộ xử lý đồ họa riêng (GPU riêng, thường gọi là card VGA rời hoặc card màn hình rời) với bộ nhớ đồ họa lớn (RAM màn hình lớn, graphic memory lớn) và chuyên biệt hơn để xử lý nhanh và tốt các ứng dụng đồ họa.

Với các bạn học các ngành kinh tế hoặc học các ngành ngôn ngữ thì chỉ cần máy laptop cấu hình vừa phải vì không phải đòi hỏi cao về khả năng xử lý tính toán cũng như hình ảnh.

Để truy xuất dữ liệu được nhanh thì máy tính cũng cần bộ nhớ lưu trữ có khả năng đọc và ghi nhanh. Để có được khả năng đọc và ghi nhanh hơn HDD, bạn hãy chọn SSD. Có rất nhiều loại SSD với chất lượng rất khác nhau. Nếu bạn dự định mua để cắm thêm SSD vào máy laptop đang có HDD hoặc thay thế HDD hiện tại trong laptop bằng SSD thì hãy xem kỹ tham số đọc và ghi dữ liệu của SSD mà bạn dự định mua đó, tốc độ đọc và ghi của SSD càng lớn thì khả năng đọc và ghi càng nhanh. Khi chọn mua máy tính, bạn nên chọn mua máy dùng bộ nhớ lưu trữ là ổ đĩa SSD, không chọn mua loại ổ đĩa HDD.

Nên lựa chọn mua máy tính dùng hệ điều hành **Microsoft Windows 10 hoặc Windows 11** vì các hệ thống và phần mềm của Trường tương thích tốt nhất với hệ điều hành **Windows 10 hoặc Windows 11**. Đặc biệt, **phần mềm thi kết thúc môn học (là phần mềm EOS) chỉ dùng được trên hệ điều hành Windows**, không có phiên bản dành cho các hệ điều hành khác (như MAC OS, Ubuntu,...) nên không dùng được trên các hệ điều hành đó.

Nếu bạn dùng máy tính Macbook thì phải cài thêm hệ điều hành **Windows 10 hoặc Windows 11 trên máy thật** (tức là cài song song 2 hệ điều hành MAC OS và Windows 10 hoặc Windows 11 trên máy tính Macbook thật, chứ không phải cài Windows 10 hoặc Windows 11 trên máy tính dao chạy bên trong hệ điều hành MAC OS của máy Macbook). Điều này chỉ thực hiện được trên máy Macbook dùng CPU Intel, các máy Macbook đời mới dùng CPU nền ARM như Apple M1 (hoặc sắp đến có thể là M2) hiện tại vẫn chưa thực hiện được, bạn nên cân nhắc khi mua máy Macbook vì hiện tại phần mềm thi kết thúc môn (EOS) chỉ dùng được trên hệ điều hành Windows.

Có thể tóm tắt thông tin tư vấn mua laptop như bảng sau:

| Ngành        | Thiết kế đồ họa | Kỹ thuật phần mềm    | Các ngành còn lại    |
|--------------|-----------------|----------------------|----------------------|
|              | CPU Core I5     | CPU core I3          | CPU Pentium G        |
| Yêu cầu tối  | RAM 8GB         | RAM 8GB              | RAM 8GB              |
| thiểu        | SSD >= 512GB    | SSD >= 256GB         | SSD >= 256GB         |
|              | VGA card >=2GB  | Không cần có VGA rời | Không cần có VGA rời |
|              | CPU Core I7     | CPU Core 17/15       | CPU Core 17/15/13    |
| Khuyến cáo   | RAM >=16GB      | RAM >=8GB            | RAM >=8GB            |
| Kiluyeli cao | SSD >= 512GB    | SSD >=512GB          | SSD >=256GB          |
|              | VGA card >=4GB  | Không cần có VGA rời | Không cần có VGA rời |

# 7. Thông tin liên hệ

#### Phòng Công nghệ thông tin

Địa chỉ: Phòng số 104 tòa nhà Gamma, campus ĐH FPT Đà Nẵng, phường Hòa Hải, quận Ngũ Hành Sơn, thành phố Đà Nẵng. Email: it.fudn@fpt.edu.vn

Website hỗ trợ Công nghệ thông tin: IT Support Page: https://lmsdn.fpt.edu.vn/hd, with live support chatbox!

# CÙNG ĐI TỚI THÀNH CÔNG!

Phòng Công nghệ thông tin \* tháng 08 năm 2022